# **Availity® Provider Portal Outpatient Authorization Submission**

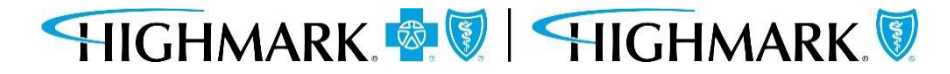

Prior to submitting a prior authorization request, you should first check the member's Eligibility and Benefits, including authorization requirements. It is the provider's responsibility to confirm that the member's benefit plan provides the appropriate benefits for the anticipated date of service.

To do so in Availity, go **to Patient Registration** in the menu bar and click on **Eligibility & Benefits Inquiry**.

Complete the form, including Provider, Member and Service Information.

| Enter the facility or group NPI instead of the individual pro | vider NPI.          | ×                     |               |
|---------------------------------------------------------------|---------------------|-----------------------|---------------|
| Fields marked with an asterisk * are requir                   | red.                |                       |               |
| * Organization                                                |                     | * Payer 😧             |               |
| Highmark PA Provider Test                                     | ~                   | HIGHMARK BLUE SHIELD  | ~             |
| Provider Information                                          |                     |                       | Clear Sectior |
| Select a provider or enter one of the fo                      | llowing: Provider N | PI or Provider Tax ID |               |
|                                                               |                     |                       |               |
| Provider 😢                                                    |                     |                       |               |

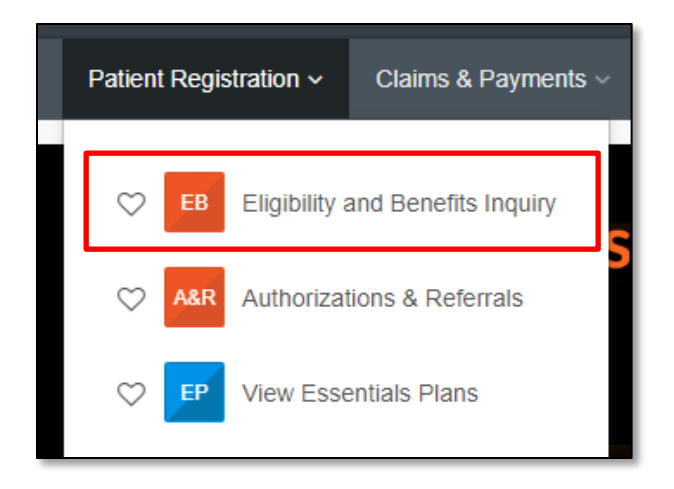

\*Verifying Eligibility and Benefits prior to submitting a prior authorization request and/or submitting a claim can:

- 1) Help you avoid submitting unnecessary prior authorization requests
- 2) Confirm patient copays and/or coinsurance
- 3) Minimize claims rejections

For additional assistance on Eligibility & Benefits Inquiry in Availity, go to Help & Training in Availity Essentials.

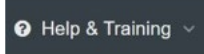

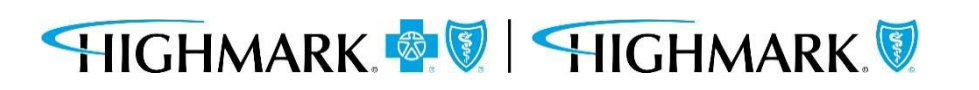

# **Submitting the Prior Authorization Request**

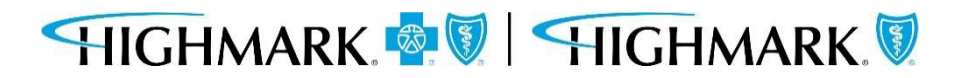

In Availity Essentials, there are two paths for prior authorization submission.

After logging into Availity, first choose the appropriate state for your practice/facility.

|   | Pennsylvania ~ | Help & Training ~ |
|---|----------------|-------------------|
|   | Delaware       |                   |
|   | New York       |                   |
|   | Pennsylvania   |                   |
| r | West Virginia  | oard              |
|   |                |                   |

Next, choose your authorization path:

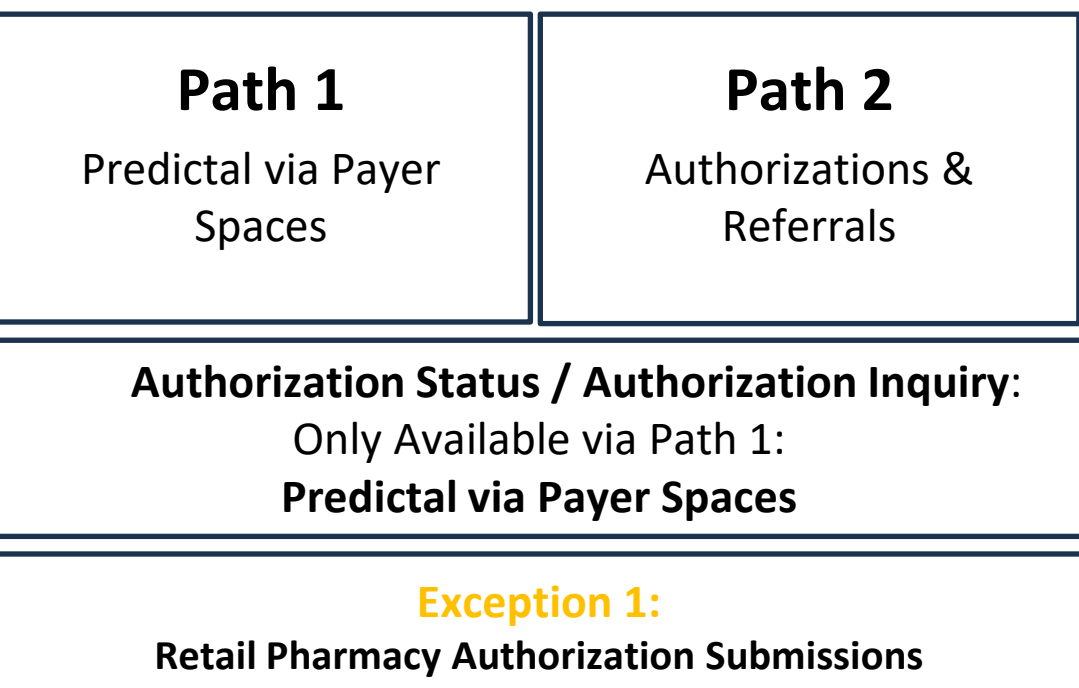

Can ONLY Use Path 1

#### **Exception 2:**

Out of Area (OOA) Member Authorization Submissions Can ONLY Use Path 2

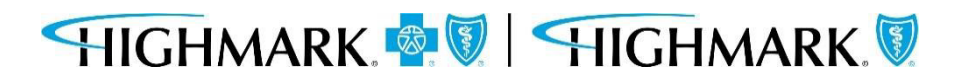

To access Highmark's Payer Spaces in Availity Essentials, click on **Payer Spaces** from the top menu and choose the appropriate Health Plan.

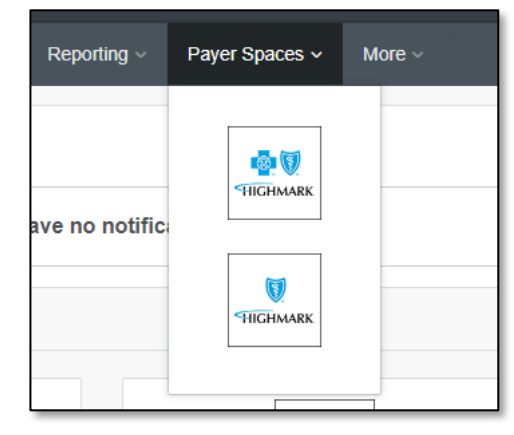

Within Payer Spaces, look under Applications and select Predictal.

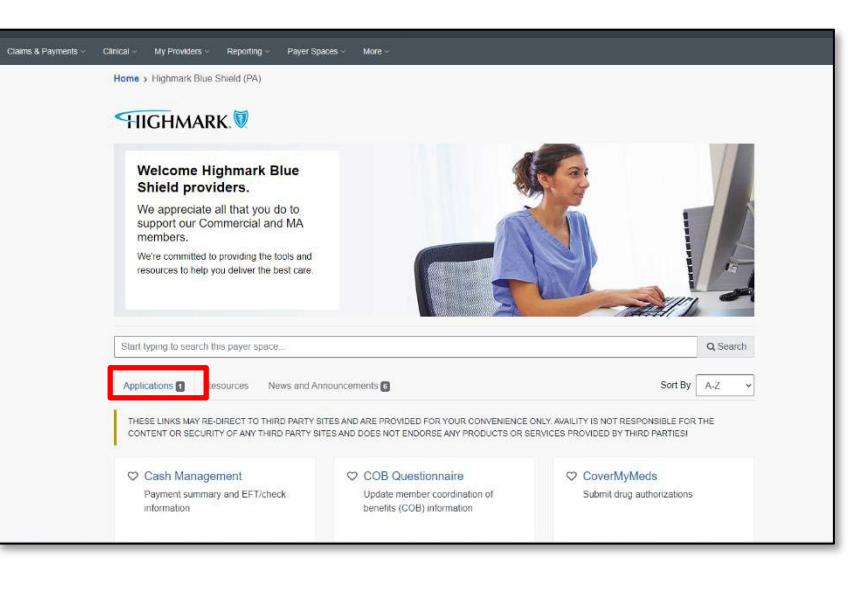

\*For prior authorization requests for Retail Pharmacy, you must use this path for submission.

\*To check Authorization Status and/or submit an Authorization Inquiry, you must use this path to access Predictal via Payer Spaces.

| 2 Pain Management Program                                         | <ul> <li>Predictal</li></ul>                                                  | Provider Data Maintenance                                                                                                    |
|-------------------------------------------------------------------|-------------------------------------------------------------------------------|----------------------------------------------------------------------------------------------------|
| Portal - Axial                                                    | Utilization mgmt. tool to submit,                                             | Update provider file, provide data                                                                                                    |
| Access patient risk information and                               | update, and inquire on authorization                                          | verification and request credentialing                                                                                                    |
| other pain management resources                                   | requests.                                                                     | status                                                                                                    |
| Provider Facing Analytics<br>Access specialist efficiency reports | Provider File Management<br>View and make updates to provider file<br>records | <ul> <li>Provider Resource Center<br/>Access Highmark policies, procedures,<br/>provider manual, education materials,<br/>etc.</li> </ul> |
| Quality Blue                                                      | True Performance Lite                                                         | UDC Program                                                                                                    |
| View/download clinical guality and                                | Point of care digital platform to support                                     | UDC chronic conditions for Highmark                                                                                                    |
| incentive data                                                    | practices in gap closures.                                                    | MA patients attributed to your practice                                                                                                   |

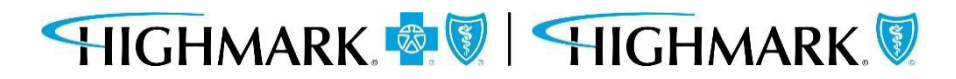

Once you've selected Predictal, you will need to choose your **Organization**.

- Select a **Provider** (optional)
- Click **Submit** to get to a new tab.

| Predictal                                               |        |
|---------------------------------------------------------|--------|
| Select an Organization                                  |        |
| Select                                                  | ×      |
| This field is required.<br>Select a Provider (Optional) |        |
| Select                                                  |        |
| Cancel                                                  | Submit |
|                                                         |        |

That will take you into the Predictal Authorization Automation Hub to complete your prior authorization request.

# HIGHMARK. 💁 🕅 🛛 HIGHMARK. 🕅

To access Authorization & Referrals, first click on Patient Registration in the top menu.

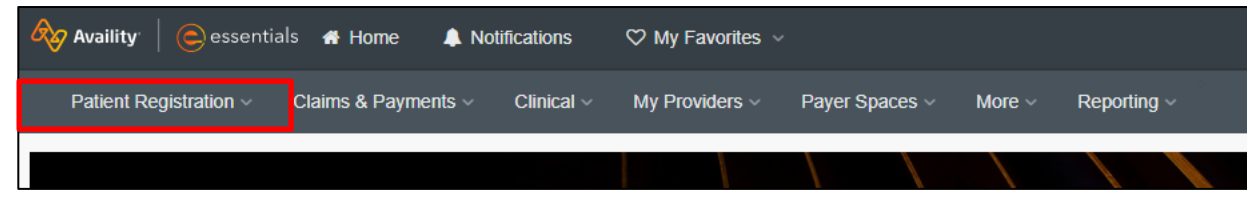

#### \*For prior authorization requests for Out of Area members, you must use this path for submission.

#### Then choose Authorizations & Referrals.

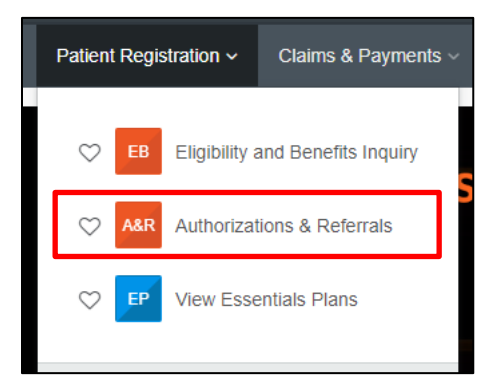

#### And select Authorization Request.

| Home > Authorizations & Referrals                             |              |                                      |              |              |                                                                  |              |
|---------------------------------------------------------------|--------------|--------------------------------------|--------------|--------------|------------------------------------------------------------------|--------------|
| Authorizations a                                              | & Referra    | als                                  |              |              |                                                                  |              |
| Multi-Payer Authorizations and Referrals                      |              |                                      |              |              |                                                                  |              |
| AR Authorization/Referral Inquiry                             |              | Authorization Request<br>View Payers | $\heartsuit$ | R            | Referral Request                                                 | $\heartsuit$ |
| Additional Authorizations and Referrals                       |              |                                      |              |              |                                                                  |              |
| Prior Authorization - Pharmacy<br>Benefit Drugs (CoverMyMeds) | $\heartsuit$ | Cohere Health                        |              | $\heartsuit$ | Premera Code Check (including<br>Premera and its suite of plans) |              |

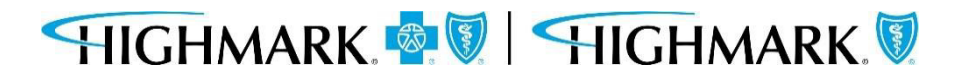

Once you've selected Authorization Request, you will fill out the form with the appropriate information.

Additional fields will appear as you begin to complete the online form.

| Home > Authorizations & Referrals > Authorizations                              | Need help? Watch a demo about Authorizations | and Referrals. |
|---------------------------------------------------------------------------------|----------------------------------------------|----------------|
| Authorizations                                                                  | Give Feedback Ne                             | w Request 🚑    |
|                                                                                 |                                              |                |
| SELECT A PAYER                                                                  |                                              |                |
| Organization •                                                                  |                                              |                |
| Highmark                                                                        | Ψ                                            |                |
| Template(s) optional   Manage Templates                                         |                                              |                |
| No template selected                                                            | Ψ                                            |                |
| Select a template from the list or continue with Payer and Request Type fields. |                                              |                |
| Payer · @                                                                       |                                              |                |
| Select a Payer                                                                  | ¥                                            |                |
| Request Type - 💿                                                                |                                              |                |
| Select Authorization Type                                                       | ▼                                            |                |
|                                                                                 |                                              |                |
| Next                                                                            |                                              |                |
| v7.403.3                                                                        |                                              |                |

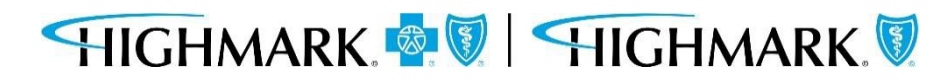

# **Predictal Auth Automation Hub**

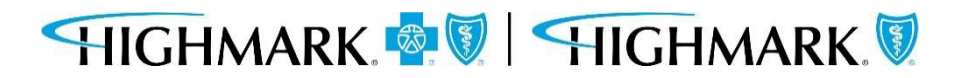

Authorization requests for the following outpatient services may be completed within the Predictal Auth Automation Hub, which is accessible via Payer Spaces:

Outpatient – Planned Medical Outpatient – Planned Surgical Outpatient – Speech Therapy Outpatient – CORF – Physical Therapy Outpatient – CORF – Occupational Therapy Home Health Care Hospice Pharmacy Outpatient – Large Join Procedures Outpatient – Spine Surgery Procedures Outpatient – Pain Management Procedures Outpatient – Medical Drug and Chemotherapy Advanced and Cardiac Imaging – Request Radiation Therapy – All Services Lab Management – Genetic Testing

> \*Note: Workflows for the services listed above may not be accessible for providers in all Highmark regions.

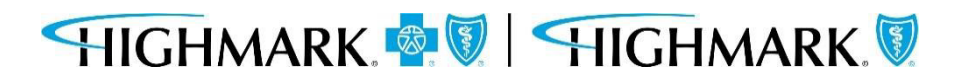

The Predictal home page has links to the Prior Authorization List, Cover My Meds submission, and a view into authorizations that have not been completed.

| red           | Auth Automation Hub                                                                                                    | Ú                               |                                                                 |                                 |                                                |                    |                                   |                                                                                    |                        |                 |        | C Exit AA           |
|---------------|----------------------------------------------------------------------------------------------------|---------------------------------|-----------------------------------------------------------------|---------------------------------|------------------------------------------------|--------------------|-----------------------------------|------------------------------------------------------------------------------------|------------------------|-----------------|--------|---------------------|
| +             | Highmark Welcomes                                                                                                    |                                 |                                                                 |                                 |                                                |                    |                                   |                                                                                    |                        |                 |        |                     |
| Q<br>A        | Helpful Links <ul> <li>List of Procedures and DME F</li> <li>List of FEP Standard and Basi</li> <li>List of FEP Blue Focus Proced</li> <li>Request a prescription drug a</li> </ul> | Requi<br>c Pro<br>ures<br>autho | ring Authoriza<br>cedures Requ<br>and DME Req<br>rization reque | tion<br>iring Prio<br>uiring Pr | or Approval<br>ior Approval<br>igh CoverMyMeds |                    | nforr<br>• M<br>• P<br>• D<br>• P | Member Demographi<br>Irocedure/Service De<br>Diagnosis Details<br>Irovider Details | need to<br>cs<br>tails | submit an autho | orizat | ion:                |
| ଦ<br>ଶ୍ର<br>a |                                                                                                    |                                 |                                                                 |                                 |                                                |                    | • C                               | linical Criteria                                                                   |                        |                 |        | New Auth Submission |
|               | My Unsubmitted Auths                                                                                                    |                                 |                                                                 |                                 |                                                |                    |                                   |                                                                                    |                        |                 |        |                     |
|               | Member Name                                                                                                    |                                 | DOB                                                             |                                 | Start of Care Date $\overline{\overline{\Xi}}$ | Authorization Type | lliv.                             | Service Type                                                                       |                        | Last updated by |        | Actions             |
|               |                                                                                                    |                                 |                                                                 |                                 |                                                |                    |                                   |                                                                                    |                        |                 |        |                     |
|               |                                                                                                    |                                 |                                                                 |                                 |                                                | No Items           |                                   |                                                                                    |                        |                 |        |                     |

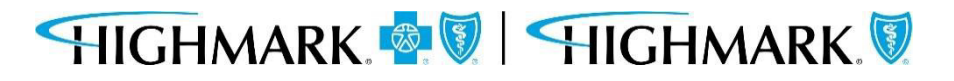

11

The left side navigation panel includes links to the functions available within Predictal.

Select New Auth Submission to initiate a new request.

Select Auth Inquiry to do any of the following:

- 1. Check Authorization Status
- 2. Change/Update Start of Care Date
- 3. Review Approval and Denial Letters
- 4. Discharge Planning
- 5. Concurrent Review
- 6. Respond to a Request For Additional Information

Select **Unsubmitted Auths** to view an authorization request that was started but not yet submitted.

You can also view your **Unsubmitted Auths** on the Predictal homepage.

| -   |     |           |
|-----|-----|-----------|
| - 5 | DOR | mber Name |

# HIGHMARK. 🧟 🕅 🛛 HIGHMARK. 🕅

| pre | edictal <sup>™</sup> Auth Auton | nation H | ub                             |              |                         |                    |      |
|-----|---------------------------------|----------|--------------------------------|--------------|-------------------------|--------------------|------|
| 0   | Home                            |          |                                |              |                         |                    |      |
| +   | New Auth Submission             | ies      |                                |              |                         |                    |      |
| Q   | Auth Inquiry                    |          |                                |              |                         |                    |      |
|     | Unsubmitted Auths               | and DMI  | E Requii<br>asic Pro<br>aduras | cedures Re   | ization<br>quiring Prio | or Approval        |      |
| Ŵ   | Status Updates                  | on dru;  | g autho                        | rization rec | uest throu              | gh CoverMyMeds     |      |
|     | Case Management Referral        |          |                                |              |                         |                    |      |
| Q   | Case Management Inquiry         |          |                                |              |                         |                    |      |
|     |                                 | 15       |                                |              |                         |                    |      |
|     |                                 |          | 111                            | DOB          | 110                     | Start of Care Date | Auth |
|     |                                 |          |                                |              |                         |                    |      |
|     |                                 |          |                                |              |                         |                    |      |
|     |                                 |          |                                |              |                         |                    |      |
|     |                                 |          |                                |              |                         |                    |      |

New Authorization Submission via Predictal

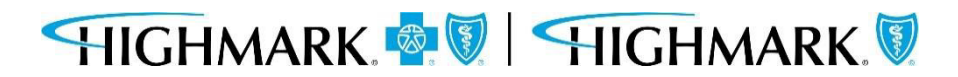

The top menu bar in the Predictal Auth Automation Hub will walk you through the steps of the electronic authorization submission process.

1. Member Search2. Authorization Details3. Enter Provider4. Review Authorization5. Confirmation

After each step listed in the top menu bar, you will be asked to hit **Submit**. Your authorization will not be submitted to Highmark until the final **Submit** on the Confirmation screen (Step 5 above.)

Throughout the authorization process, you will have the opportunity to **Save** your work without submitting. Hitting **Save** at the bottom of the screen will move the authorization request into your **Unsubmitted Auths** queue.

There is also a **Back** button that will allow users to go back and make any corrections to information that is incorrect.

In the upper right-hand corner of the following slides, we've noted where you are in the submission process.

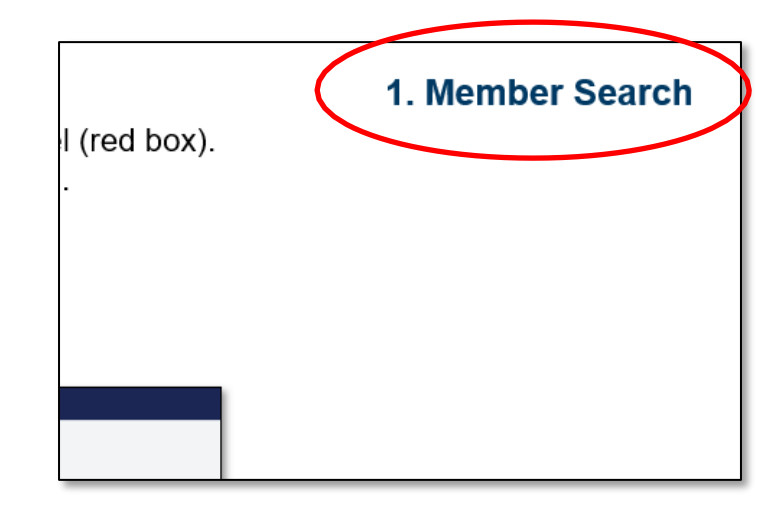

For a new Authorization Request:

- 1. Select **New Auth Request** from the left side navigation panel (red box).
- 2. Select the Ordering/Attending Provider from the dropdown.

Search the Member ID. Fill in the Start of Care Date. Select Search.

| pre | dictal Auth Automation         | Hub                            |                   |                 |                         |                    |        |  |
|-----|--------------------------------|--------------------------------|-------------------|-----------------|-------------------------|--------------------|--------|--|
| Ø   | Authorization Request          |                                |                   |                 |                         |                    |        |  |
| +   | Member Name Member ID<br>—— —— | Date of Birth Client Name      | Plan Type<br>——   | Case Type<br>—— | Authorization Type      | Service Type<br>—— |        |  |
| Q   | 1. Member Search 2.            | Authorization Details 3. E     | nter Provider     | 4. Review Autho | orization 5. Confirm    | nation             |        |  |
| Â   | Ordering/Attending Pr          | rovider                        |                   |                 |                         |                    |        |  |
| ¢   |                                | ~                              |                   |                 |                         |                    |        |  |
| Ô   | To select a member. cl         | ick on the search results tabl | e to expand the d | lesired membe   | er. Then, highlight the | correct            |        |  |
| Q   | Group Number/LOB ro            | ow to select and continue      |                   |                 |                         |                    |        |  |
|     | Search                         |                                |                   |                 |                         |                    |        |  |
|     | Search For<br>Member           |                                |                   |                 |                         |                    |        |  |
|     | Search for member *            | Start of Care Date *           |                   |                 |                         |                    |        |  |
|     | Member ID 🗸 🗸                  | 11/30/2023                     |                   |                 |                         |                    |        |  |
|     | Member UMI *                   |                                |                   |                 |                         |                    |        |  |
|     |                                | Search                         |                   |                 |                         |                    |        |  |
|     |                                |                                |                   |                 |                         |                    |        |  |
|     | Search Result: 4 matches fo    | ound                           |                   |                 |                         |                    |        |  |
|     | Member ID                      | First Name                     | Last Name         | - D             | ate of Birth            |                    | Gender |  |
|     | •                              |                                |                   | 07              | 7/20/1985               |                    | FEMALE |  |

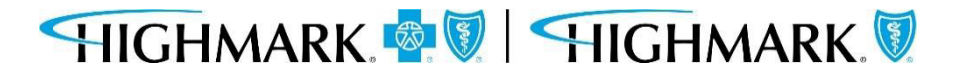

1. Member Search

# 1. Member Search

When results return, to select the appropriate member, you will need to complete the following steps to select the specific member.

- Click on the **widget** to highlight the **member** and open the **additional information** about the member.
- Click on the **member** you wish to submit an authorization to highlight the row.

Doing this will select the member on the policy that the authorization will be submitted for.

You can then select **Submit** to move to the next step.

| 💿 Me     | ember               |              |            |                 |     |               |            |     |        |              |
|----------|---------------------|--------------|------------|-----------------|-----|---------------|------------|-----|--------|--------------|
| Search   | h for member *      | Start of Car | re Date *  |                 |     |               |            |     |        |              |
| Mem      | iber ID 🗸 🗸         | 11/30/202    | 3 🖻        |                 |     |               |            |     |        |              |
| Memb     | er UMI *            |              |            |                 |     |               |            |     |        |              |
|          |                     | Search       |            |                 |     |               |            |     |        |              |
|          |                     |              |            |                 |     |               |            |     |        |              |
| Soard    | b Docult: 4 matches | found        |            |                 |     |               |            |     |        |              |
| Searci   | r Result. 4 matches | Tound        |            |                 |     |               |            |     |        |              |
| <b>1</b> | Member ID           | First Nar    | ne 📃       | Last Name       |     | Date of Birth |            | Ŧ   | Gender | =            |
|          |                     |              |            |                 |     | 07/20/4005    |            |     |        |              |
| *        |                     |              |            |                 |     | 07720/1985    |            |     | FEMALE |              |
| имі      |                     | Client Name  | Group Name | Group<br>Number | LOB | СОВ           | Start Date | End | date   | Relationship |
|          |                     |              |            | _               | PPO |               | 01/01/2021 |     |        |              |
|          |                     |              |            |                 | rru |               | 01/01/2021 |     |        | LIVIFLOTEC   |
|          |                     |              |            |                 |     |               |            | -   |        |              |

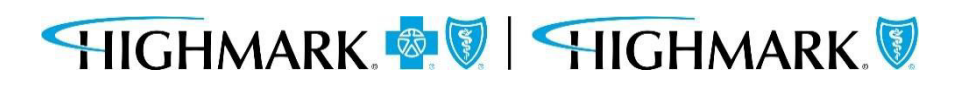

After you have completed the member information, can you move on to the following steps:

- 3. Select the Authorization Type
- 4. Select the Place of Service
- 5. Select the Service Type

| uthorization Request                                                                                                    |                              |                                                                                                    |  |
|----------------------------------------------------------------------------------------------------|------------------------------|----------------------------------------------------------------------------------------------------|--|
| ember Name Member ID Date of Birth Client                                                                                                    | Name Plan Type<br>Commercial | Case Type Authorization Type Service Type<br>Prior Medical-Outpatient ——<br>Authorization                                                                                                    |  |
| 1 Member Search 2 Authorization Details                                                                                                    | 3 Enter Provider             | 4 Review Authorization 5 Confirmation                                                                                                    |  |
|                                                                                                    | Stenter Howaer               | S. College Addioin2ddolf S. Collin Inddolf                                                                                                    |  |
| Case Information                                                                                                    |                              | Request Information                                                                                                    |  |
| Authorization Type *                                                                                                    |                              | Start of Care Date *                                                                                                    |  |
| O Medical-Inpatient                                                                                                    |                              | 10/31/2023                                                                                                    |  |
| Medical-Outpatient                                                                                                    |                              |                                                                                                    |  |
| O Behavioral-Inpatient                                                                                                    |                              |                                                                                                    |  |
| Behavioral-Outpatient                                                                                                    |                              |                                                                                                    |  |
| O Pharmacy                                                                                                    |                              |                                                                                                    |  |
| Core Type                                                                                                    |                              | Select                                                                                                    |  |
| Prior Authorization                                                                                                    |                              | Cardiac Rehabilitation                                                                                                    |  |
|                                                                                                    |                              | Consultation                                                                                                    |  |
|                                                                                                    |                              | Diagnostic Lab                                                                                                    |  |
| Member Information                                                                                                    |                              | Diagnostic X-Ray                                                                                                    |  |
|                                                                                                    |                              |                                                                                                    |  |
| First Name                                                                                                    |                              | Dialysis                                                                                                    |  |
| First Name<br>Select                                                                                                    |                              | Dialysis<br>Durable Medical Equipment                                                                                                    |  |
| First Name<br>Select<br>Ambulance - Ambulance - Air or Water                                                                                                    |                              | Dialysis<br>Durable Medical Equipment<br>Infertility<br>Infusion Therapy                                                                                                    |  |
| First Name<br>Select<br>Ambulance - Ambulance - Air or Water<br>Ambulance - Land<br>Ambulance Surgical Center                                                                                                    |                              | Dialysis<br>Durable Medical Equipment<br>Infertility<br>Infusion Therapy<br>Inhalation Therapy                                                                                                    |  |
| First Name<br>Select<br>Ambulance - Ambulance - Air or Water<br>Ambulance - Land<br>Ambulatory Surgical Center<br>Birthing Center                                                                                                    |                              | Dialysis<br>Durable Medical Equipment<br>Infertility<br>Infusion Therapy<br>Inhalation Therapy<br>Injectable Drug                                                                                                    |  |
| First Name<br>Select<br>Ambulance - Ambulance - Air or Water<br>Ambulance - Land<br>Ambulatory Surgical Center<br>Birthing Center<br>Comprehensive Outpatient Rehabilitation Facility                                                                                          |                              | Dialysis<br>Durable Medical Equipment<br>Infertility<br>Infusion Therapy<br>Inhalation Therapy<br>Injectable Drug<br>In-vitro Fertilization                                                                                                  |  |
| First Name<br>Select<br>Ambulance - Ambulance - Air or Water<br>Ambulance - Land<br>Ambulatory Surgical Center<br>Birthing Center<br>Comprehensive Outpatient Rehabilitation Facility<br>Home                                                                                  |                              | Dialysis<br>Durable Medical Equipment<br>Infertility<br>Infusion Therapy<br>Inhalation Therapy<br>Injectable Drug<br>In-vitro Fertilization<br>Maternity<br>Medical Care                                                                     |  |
| First Name<br>Select<br>Ambulance - Ambulance - Air or Water<br>Ambulance - Land<br>Ambulatory Surgical Center<br>Birthing Center<br>Comprehensive Outpatient Rehabilitation Facility<br>Home<br>Independent Clinic                                                            |                              | Dialysis<br>Durable Medical Equipment<br>Infertility<br>Infusion Therapy<br>Inhalation Therapy<br>Injectable Drug<br>In-vitro Fertilization<br>Maternity<br>Medical Care<br>Medically Related Transportation                                 |  |
| First Name<br>Select<br>Ambulance - Ambulance - Air or Water<br>Ambulance - Land<br>Ambulatory Surgical Center<br>Birthing Center<br>Comprehensive Outpatient Rehabilitation Facility<br>Home<br>Independent Clinic<br>Independent Laboratory<br>Office                        |                              | Dialysis<br>Durable Medical Equipment<br>Infertility<br>Infusion Therapy<br>Inhalation Therapy<br>Injectable Drug<br>In-vitro Fertilization<br>Maternity<br>Medical Care<br>Medically Related Transportation<br>MRI/CAT Scan                 |  |
| First Name<br>Select<br>Ambulance - Ambulance - Air or Water<br>Ambulance - Land<br>Ambulatory Surgical Center<br>Birthing Center<br>Comprehensive Outpatient Rehabilitation Facility<br>Home<br>Independent Clinic<br>Independent Laboratory<br>Office<br>Outpatient Hospital |                              | Dialysis<br>Durable Medical Equipment<br>Infertility<br>Infusion Therapy<br>Inhalation Therapy<br>Injectable Drug<br>In-vitro Fertilization<br>Maternity<br>Medical Care<br>Medically Related Transportation<br>MRI/CAT Scan<br>Oral Surgery |  |

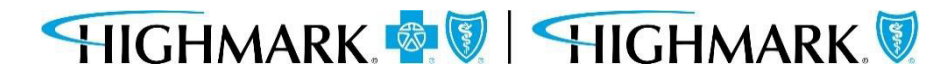

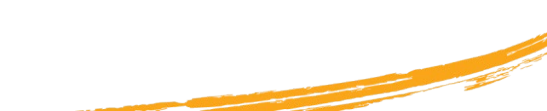

As you scroll down on the page, you will complete the **Diagnosis Information** and **Procedure Information**.

| <b>Authorization Requ</b>                                                                                                    | est                      |                         |                         |                                     |                                          |              |
|----------------------------------------------------------------------------------------------------|--------------------------|-------------------------|-------------------------|-------------------------------------|------------------------------------------|--------------|
| Member Name Member I                                                                                                    | D Date of Birth          | Client Name             | Plan Type<br>Commercial | Case Type<br>Prior<br>Authorization | Authorization Type<br>Medical-Outpatient | Service Type |
| Detail Information                                                                                                    |                          |                         |                         |                                     |                                          |              |
| Place of Service *                                                                                                    |                          |                         | Service Ty              | rpe *                               |                                          |              |
| Office                                                                                                    |                          | $\sim$                  | Medical 0               | Care                                | ~                                        |              |
| Diagnosis Information                                                                                                    | Code*                    |                         | Description             | *                                   |                                          |              |
| Diagnosis Information<br>Code Set Type*                                                                                         | Code*                    | scription               | Description             | *                                   |                                          | Remove       |
| Diagnosis Information<br>Code Set Type*                                                                                         | Code *                   | scription               | Description             | <b>*</b> :                          |                                          | Remove       |
| Diagnosis Information<br>Code Set Type*                                                                                         | Code*                    | scription               | Description             | <b>*</b> 2                          |                                          | Remove       |
| Diagnosis Information<br>Code Set Type*<br>ICD 10 ~<br>Add<br>Procedure Information<br>Code Set Type* Code *                    | Code*                    | scription               | Description             | •                                   |                                          | Remove       |
| Diagnosis Information<br>Code Set Type*<br>ICD 10 ~<br>Add<br>Procedure Information<br>Code Set Type* Code*<br>Select ~ Enter C | Code*                    | scription               | Description             | *                                   |                                          | Remove       |
| Diagnosis Information<br>Code Set Type*<br>ICD 10 ~<br>Add<br>Procedure Information<br>Code Set Type* Code*<br>Select ~ Enter C | Code *<br>Enter Code/Des | Scription Description * | Description             |                                     |                                          | Remove       |

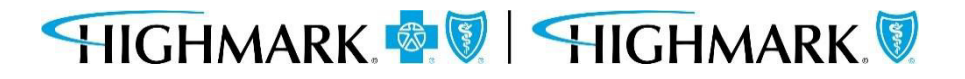

18

In the **Diagnosis Information** section – entering a partial diagnosis code or description will populate a list of codes for you to select from. You must include the **decimal point** when entering your **diagnosis** code.

| ictal <sup>™</sup> Auth Automat                                  | tion Hub                                                                                  |                      |                        |                                     |                                          |                              |
|------------------------------------------------------------------|-------------------------------------------------------------------------------------------|----------------------|------------------------|-------------------------------------|------------------------------------------|------------------------------|
| Authorization Reque                                              | st                                                                                        |                      |                        |                                     |                                          |                              |
| Member Name Member ID                                            | Date of Birth                                                                             | Client Name          | Plan Type              | Case Type<br>Prior<br>Authorization | Authorization Type<br>Medical-Outpatient | Service Type<br>Medical Care |
| Diagnosis intormation                                            |                                                                                           |                      |                        |                                     |                                          |                              |
| Code Set Type★ C                                                 | ode* 183. 183.209                                                                         | Descriptio           | on *                   |                                     |                                          |                              |
| Add Procedure Information Code Set Type * Code * CPT  Enter Code | I83.211<br>VARICOSE VEINS OF RIGHT LO<br>I83.212<br>VARICOSE VEINS OF RIGHT LO<br>I83.213 | WER EXTREMITY WITH B | IOTH ULCER OF THIGH AI | ND INFLAMMATION                     |                                          |                              |
| From *                                                           | VARICOSE VEINS OF RIGHT LO                                                                | WER EXTREMITY WITH B | OTH ULCER OF ANKLE A   | ND INFLAMMATION                     | <b>•</b>                                 |                              |

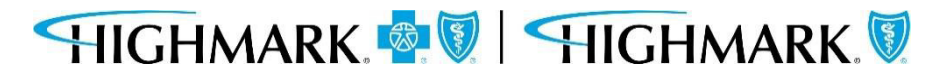

If you have entered an incorrect code, you can click the **Remove** link to delete that diagnosis from the request. Select the **Add** link to add additional diagnosis codes.

**NOTE:** eviCore managed authorizations will only allow one diagnosis code to be added.

| Authorization Request                      |                                |                                                                                                    |
|--------------------------------------------|--------------------------------|----------------------------------------------------------------------------------------------------|
| Member Name Member ID Date of Bi           | rth Client Name Pla<br>Co<br>) | in Type Case Type Authorization Type Service Type<br>mmercial Prior Medical-Outpatient ——<br>Authorization |
| Place of Service *                         |                                | Service Type *                                                                                             |
| Office                                     | $\sim$                         | Medical Care 🗸                                                                                             |
| Diagnosis Information Code Set Type* Code* |                                | Description *                                                                                              |
| ICD 10 V [83.001                           |                                | VARICOSE VEINS OF UNSPECIFIED LOWER<br>EXTREMITY WITH BOTH ULCER OF UNSPECIFIED<br>SITE AND INFLAMMATION   |
| Procedure Information                      |                                |                                                                                                    |
| Code Set Type * Code *                     | Description *                  |                                                                                                    |
| Select V Enter Code/Description            |                                |                                                                                                    |
| From * Requested unit                      | s * Unit Type *                |                                                                                                    |
| 12/4/2023 📾                                | Select 🗸                       | Remove                                                                                                    |

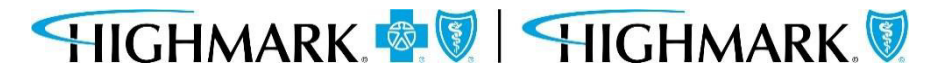

Whenentering the **Procedure** information, you <u>must</u> select the appropriate **Code Set Type**. If this is not selected, your procedure code will not be found.

**NOTE:** When entering an eviCore or Helion managed authorization, you will not be asked for the procedure code until later in the workflow.

| uthorizatio                                                                                                    | on Request                                                                                                    |                                                                                                    |                                                                                                    |                                                                  |                                                            |                                                                                   |                                                      |                                                                 |                                                                   |                                                                                                    |
|----------------------------------------------------------------------------------------------------|----------------------------------------------------------------------------------------------------|----------------------------------------------------------------------------------------------------|----------------------------------------------------------------------------------------------------|------------------------------------------------------------------|------------------------------------------------------------|-----------------------------------------------------------------------------------|------------------------------------------------------|-----------------------------------------------------------------|-------------------------------------------------------------------|----------------------------------------------------------------------------------------------------|
| lember Name                                                                                                    | Member ID                                                                                                    | Date of Birth Cli                                                                                           | ent Name Plar                                                                                               | n Type                                                           | Case Type<br>Prior<br>Authorization                        | Authorization Type<br>Medical-Outpatient                                          | Urgency<br>Non-Urgent                                | Service Type<br>Medical Care                                    |                                                                   |                                                                                                    |
| Code Se                                                                                                    | t Type +                                                                                                    | Code +                                                                                                    |                                                                                                    |                                                                  | D                                                          | Description +                                                                     |                                                      |                                                                 |                                                                   |                                                                                                    |
| ICD 10                                                                                                    | 5~                                                                                                    | B42.82                                                                                                    |                                                                                                    |                                                                  |                                                            | SPOROTRICHOSIS ART                                                                | HRITIS                                               |                                                                 |                                                                   | Remove                                                                                                    |
|                                                                                                    |                                                                                                    |                                                                                                    |                                                                                                    |                                                                  |                                                            |                                                                                   |                                                      |                                                                 |                                                                   |                                                                                                    |
| A13d                                                                                                    |                                                                                                    |                                                                                                    |                                                                                                    |                                                                  |                                                            |                                                                                   |                                                      |                                                                 |                                                                   |                                                                                                    |
| Aid                                                                                                    |                                                                                                    |                                                                                                    |                                                                                                    |                                                                  |                                                            |                                                                                   |                                                      |                                                                 |                                                                   |                                                                                                    |
| Procedure Ir                                                                                                    | formation                                                                                                    | Distanti val Terminale                                                                                      |                                                                                                    | dat 2013 America                                                 | an Medical Access                                          | anakan Ali Sinbia Para                                                            | an ad his fac as                                     | haddan barratai                                                 |                                                                   | e telescol francese are realizated                                                                                    |
| ADD<br>Procedure in<br>CPT/HCPCS Dis<br>CPT, The AMA i<br>provider ackno<br>at the time of s                                                                   | nformation<br>sclaimer: Current<br>assumes no liabil<br>wiedges that the<br>service.                                                                    | Procedural Terminolo<br>ty for the data contain<br>information being pro                                    | gy (CPTIO) is copyrig<br>led herein. Applical<br>vided is based on o                                        | ght 2021 Americ<br>ble FARS/DFARS<br>Jata currently av           | an Madical Ass<br>restrictions ap<br>vallable, Proces      | ociation. All Rights Ress<br>ply to government use,<br>sing of all claims is subj | erved. No fee so<br>Current Denta<br>ject to medical | həduləs, bəsic unit<br>Terminology & Arı<br>policy, a determina | s, relative values, o<br>terican Dental Asso<br>tion of the membe | er related littings are included<br>sciation. All rights reserved, 5e<br>r's benefit program and eligi <mark>b</mark> |
| ADD<br>Procedure Ir<br>CPT/HCPCS Dis<br>CPT. The AMA is<br>provider ackno<br>at the time of a<br>Code Set Type                                                 | nformation<br>sclaimer: Current<br>assumes no liabil<br>wiedges that the<br>service.<br>* Code *                                                        | Procedural Terminolo<br>ty for the data contain<br>information being pro<br>Des                             | gy (CPT®) is copyrig<br>ied herein. Applical<br>vided is based on r<br>cription                             | ght 2021 Americ<br>ble FARS/DFARS<br>Jata currently av           | can Medical Ass<br>i restrictions apj<br>vallable, Proces  | aciation. All Rights Ress<br>ply to government use.<br>sing of all claims is subj | erved. No fee so<br>Current Denta<br>ject to medical | rhedules, basic unit<br>Terminology & An<br>policy: a determina | s, relative values, o<br>serican Dental Asso<br>Jon of the membe  | er related listings are included<br>ociation. All rights reserved, Se<br>r's benefit program and eligibi              |
| ABD<br>Procedure Ir<br>CPT/HCPCS Dis<br>CPT. The AMA<br>provider ackno<br>at the time of a<br>Code Set Type<br>Select                                          | nformation<br>sclaimer: Current<br>assumes no liabil<br>widedges that the<br>service:<br>* Code *<br>Enter Code/D                                       | Procedural Terminolo<br>ty for the data contain<br>information being pro<br>escription                      | gy (CPTH) is copyrig<br>red herein. Applicat<br>vided is based on o<br>cription                             | ght 2021 Americ<br>ble FARS/DFARS<br>Jata currently av           | can Madical Ass<br>restrictions ap<br>vallable, Proces     | ociation. All Rights Rese<br>ply to government use.<br>Sing of all claims is subj | erved. No fee so<br>Current Denta<br>ject to medical | hedules, basic unit<br>Terminology & An<br>policy, a determina  | s, relative values, o<br>serkan Dental Asso<br>tion of the membe  | or related listings are included<br>sciation. All rights reserved, Se<br>r's benefit program and eligibi              |
| Abd<br>Procedure Ir<br>CPT/HCPCS Dis<br>CPT. The AMA i<br>provider ackno<br>at the time of a<br>Code Set Type<br>Select V<br>Select<br>CPT<br>HCPCS            | formation     sclaimer: Current     assumes no liabil     weedges that the     service:     Code *     Enter Code/D     F                               | Procedural Terminolo<br>ty for the data contain<br>information being pro-<br>escription<br>equested units * | Dy (CPTR) is copyrig<br>vided herein. Applicat<br>vided is based on o<br>cription<br>Unit Type *<br>Select  | ght 2021 Americ<br>ble FARS/DFARS<br>Jata currently av           | can Medical Asso<br>i restrictions apj<br>vallable, Proces | ociation. All Rights Rese<br>ply to government use.<br>Sing of all claims is subj | erved. No fee sa<br>Current Denta<br>Ject to medical | rhedules, basic unit<br>Terminology & An<br>policy: a determina | s, relative values, o<br>ierkan Dental Asso<br>tion of the membe  | r related listings are included<br>clation. All rights reserved, Se<br>r's benefit program and eligib                 |
| ABD<br>Procedure In<br>CPT/HCPCS bis<br>CPT. The AMA<br>provider ackno<br>at the time of s<br>Code Set Type<br>Select V<br>Select<br>COT<br>HCPCS<br>Add       | nformation<br>sclaimer: Ourrent<br>assumes no liabil<br>wiedges that the<br>service.<br>* Code *<br>Enter Code/D<br>Enter Code/D                        | Procedural Terminolo<br>ty for the data contain<br>information being pro<br>escription<br>equested units *  | gy (CPT00) is copyrig<br>ied herein. Applical<br>wided is based on o<br>cription<br>Unit Type *<br>Select ~ | ght 2021 Americ<br>ble FARS/DFARS<br>Jata currently av           | can Medical Ass<br>restrictions ap<br>vallable, Proces     | ociation. All Rights Rese<br>ply to government use.<br>Sing of all claims is subj | erved. No fee so<br>Current Denta<br>Ject to medical | chedules, basic unit<br>Terminology & An<br>policy, a determina | s, relative values, o<br>terkan Dental Asso<br>ton of the membe   | or related littings are included<br>ociation. All rights reserved, Se<br>r's benefit program and eligib               |
| Abd<br>Procedure In<br>CPT/HCPCS Dis<br>CPT. The AMA<br>provider ackno<br>at the time of a<br>Code Set Type<br>Select                                          | nformation<br>sclaimer: Current<br>assumes no liabil<br>wiedges that the<br>service:<br>* Code *<br>Enter Code/D<br>Enter Code/D                        | Procedural Terminolo<br>ty for the data contain<br>information being pro<br>escription                      | gy (CPT%) is copyrij<br>ied herein. Applical<br>vided is based on o<br>cription<br>Unit Type *<br>Select ~  | ght 2021 Americ<br>ole FARS/DFARS<br>Jata currently av<br>Remove | can Medical Assi<br>restrictions ap<br>vallable. Proces    | oclation. All Rights Bess<br>ply to government use.<br>sing of all claims is subj | erved. No fee so<br>Current Denta<br>Ject to medical | chedules, basic unit<br>Terminology & An<br>policy, a determina | s, relative values, o<br>perkan Dental Asso<br>tion of the membe  | er related littings are included<br>ociation. All rights reserved, Se<br>r's benefit program and eligib               |
| Abd<br>Procedure Ir<br>CPT/HCPCS Dis<br>CPT. The AMA i<br>provider ackno<br>at the time of a<br>Code Set Type<br>Select<br>CPT<br>HCPCS<br>Add<br>Indicate Loc | formation     sclaimer: Current     assumes no liabil     wiedges that the     ienvice.     * Code *         Enter Code/D         F         D         d | Procedural Terminolo<br>ty for the data contain<br>information being pro<br>escription<br>equested units *  | gy (C918) is copyrij<br>led herein. Applical<br>vided is based on o<br>cription<br>Unit Type *<br>Select ~  | ght 2021 Americ<br>ole FARS/DFARS<br>Jata currently av<br>Remove | can Medical Assi<br>i restrictions apj<br>vallable, Proces | ociation. All Rights Rese<br>ply to government use.<br>sing of all claims is subj | erved. No fee sc<br>Current Denta<br>ject to medical | rhedules, basic unit<br>Terminology & An<br>policy, a determina | s, relative values, o<br>lerican Dental Asso<br>tion of the membe | r related listings are included<br>ociation. All rights reserved, Se<br>r's benefit program and eligib                |

Note: A **CPT** Code is a 5-digit numeric code.

A **HCPCS** is a 5-digit code that begins with an alphanumeric value.

Once you have selected the **Code Set Type**,entera partial procedure code or description to see a list of codes you can select.

Next, complete the remaining required fields.

Like the **Diagnosis** section, you can select **Remove** if you have entered something incorrectly. Click **Add** if you need to authorize more than one procedure code.

**Note:** There is no limit the number of procedure codes that can be added.

| predictal                                                                                                    | Auth Automation Hub                                                                                                    |      |     |
|----------------------------------------------------------------------------------------------------|----------------------------------------------------------------------------------------------------|------|-----|
| Authorization                                                                                                    | Request                                                                                                    | N    | (74 |
| Member Name M                                                                                                    | tember ID Date of Birth Client Name Plan Type Case Type Authorization Type Urgency Service Type<br>Prior Medical-Outpatient Non-Urgent Medical Care<br>Authorization                                                                                                    | 4    |     |
| Diagnosis Info                                                                                                    | rmation                                                                                                    |      |     |
| Code Set Tj                                                                                                    | ype* Code* Description*                                                                                                    |      |     |
| ICD 10 N                                                                                                    | P B42.82 SPOROTRICHOSIS ARTHRITIS Remove                                                                                                    |      |     |
| Add                                                                                                    |                                                                                                    |      |     |
| Procedure Info                                                                                                    | rmation                                                                                                    |      |     |
| CPT/HCPCS Discla<br>CPT. The AMA ass<br>provider acknowle<br>at the time of service                                                                                                    | eimer: Current Procedural Terminology (CPTB) is copyright 2021 American Medical Association. All Rights Reserved. No fee schedules, basic units, relative values, or related listings are included in<br>summer on lability for the data contained herein. Applicable FARS/DFARS restrictions apply to government use. Current Dental Terminology & American Dental Association. All rights reserved. Service<br>edges that the information being provided is based on data currently available. Processing of all claims is subject to medical policy, a determination of the member's benefit program and eligibility<br>ide.                                                                                                    | Q    |     |
| Code Set Type * 1                                                                                                    | Code * Description                                                                                                    |      |     |
| срт 🗸                                                                                                    | 3647                                                                                                    |      |     |
| From *                                                                                                    | 33647                                                                                                    | 5. C |     |
| 11/24/2022                                                                                                    | REAR OF ATTIL: SERVE, DETECT AND VENTIONAL SERVED WITH DIRECT DEPARTOR CLOSURE                                                                                                    |      |     |
| Add                                                                                                    | 36470 NECEDICAN' ENGLE INCOMPETENT VEN JOTHET THAN TELENEJICTARIA                                                                                                    |      |     |
| Indianta Launt                                                                                                    | 36471                                                                                                    |      |     |
| And                                                                                                    | INSCITON OF SCLEIDEANT, MULTIALE INCOMPETIANT VEINS (OTHER THAN TELANOISETABLE) SAME LEG                                                                                                    |      |     |
| and the second second s | 36473                                                                                                    |      |     |
| Submitter Con                                                                                                    | BIODIOS ARETUDAL DEVIDE OLIVINE DEVIDENT ARE ELEMATAN INCLUS AS OLIVINES AND MONILOUNDE AND MONILOUNDE RECOMMOCHENICIT. LESS AND MONILOUNDE RECOMMOCHENICIT. LESS AND MONILOUNDE RECOM                                                                                                    |      |     |
| Contact Name *                                                                                                    | 36474                                                                                                    |      |     |
| sean                                                                                                    | BIODINGS ARE UNDER THEMP OF INCOMPETENTINE BITTRUTY, INCLUSIVE OF ALL INVARIAGE GUIDANCE AND MONTORING, DESCUTINGOUS ARECHANOCHEMICUL SUBSEQUENTIVENCY, TRENDING IN SUGLE STREAMT, ENCLESSING STREAMED IN TO TO CO                                                                                                    |      |     |
| Please enter any                                                                                                    | 36475                                                                                                    |      |     |
| records are atta                                                                                                    | BIODROUS RELITION THEMPY OF INCOMPETENTIVEX ENTERITY. INCLUSIVE OF ALL INVARIAGE GUIDANCE AND MONITORING, PROUTINIEGO RUG OFFECTIVEST VENT TRATED                                                                                                    |      |     |
|                                                                                                    | 36476                                                                                                    |      |     |
|                                                                                                    | BIODREGO SALTION HEADY OF INCOMPETING VENE STREAM K. INCLUSIVE OF ALL ANAMA BUDANCE AND MOUNTAINING RECOMMENDAL AND/HEQUENCY SUBSILIARITY HEAD IN A SINGLE STREAM K. SCH HEADER STREAM K. SCH HEADER S |      |     |
| Promision of The states                                                                                                    | 36473                                                                                                    |      |     |
| and the second second se                                                                                                    |                                                                                                    |      |     |
| -                                                                                                    | 36479                                                                                                    | •    |     |

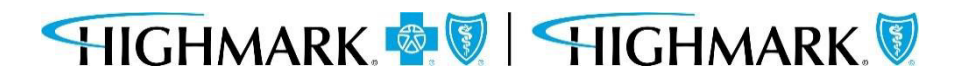

The **Recent Attachments section** will allow you to send attachments with an authorization by clicking on the **+ icon**.

| <b>Authorization Reque</b>             | st                   |             |                         |                                     |                                          |              |                        | ( Actions * |
|----------------------------------------|----------------------|-------------|-------------------------|-------------------------------------|------------------------------------------|--------------|------------------------|-------------|
| Member Name Member ID                  | Date of Birth<br>1   | Client Name | Plan Type<br>Commercial | Case Type<br>Prior<br>Authorization | Authorization Type<br>Medical-Outpatient | Service Type |                        |             |
| 1. Member Search                       | 2. Authorization Det | ails 3. Ent | er Provider             | 4. Review Author                    | ization 5. Confi                         | rmation      | Tools                  |             |
| Case Information                       |                      |             | Reque                   | st information                      |                                          |              | History                |             |
| Authorization Type •                   |                      |             | Start of                | Care Date •                         |                                          |              |                        |             |
| Medical-Inpatient                      |                      |             | 12/04/                  | /2023                               |                                          |              | T                      |             |
| <ul> <li>Medical-Outpatient</li> </ul> |                      |             |                         |                                     |                                          |              | Recent attachments (0) | +           |
| Behavioral-Inpatient                   |                      |             |                         |                                     |                                          |              |                        | Attach File |
| Behavioral-Outpatient                  |                      |             |                         |                                     |                                          |              |                        | Attach URL  |
| O Pharmacy                             |                      |             |                         |                                     |                                          |              |                        | 1           |

You can also attach a file or a URL in the Recent Attachments section.

HIGHMARK 👰 🕅 HIGHMARK 🕅

| ber ID    | Date of Birth<br>09/22/1932 | Client Name | Plan Type  | Case Type<br>Prior<br>Authorization | Authorization Type<br>Medical-Inpatient | Urgency Serv<br>Non-Urgent Surg |
|-----------|-----------------------------|-------------|------------|-------------------------------------|-----------------------------------------|---------------------------------|
| etails    | Attach file                 | (s)         |            |                                     |                                         | × nents (0)                     |
|           |                             |             |            |                                     |                                         |                                 |
|           |                             |             | Q          | Ø                                   |                                         |                                 |
| nt<br>ent | l                           |             | Drag and c | lrop files here<br>DR               |                                         |                                 |
| tient     |                             |             | Selec      | t file(s)                           |                                         |                                 |
|           |                             |             |            |                                     |                                         |                                 |
|           | Cancel                      |             |            |                                     |                                         |                                 |
|           | Calleer                     | Service IN  | /De *      |                                     | ALLA                                    |                                 |
|           |                             | Surgical    | ~          |                                     |                                         |                                 |

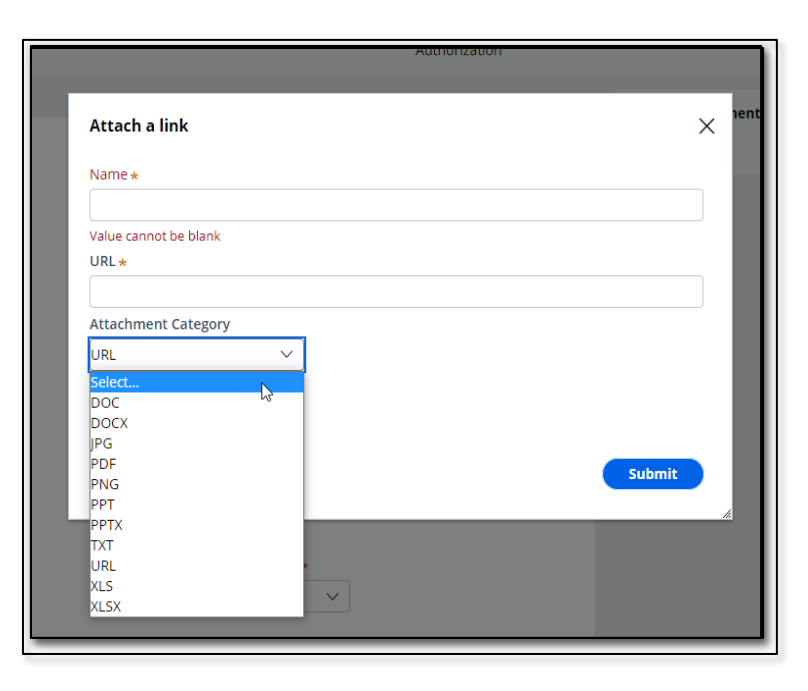

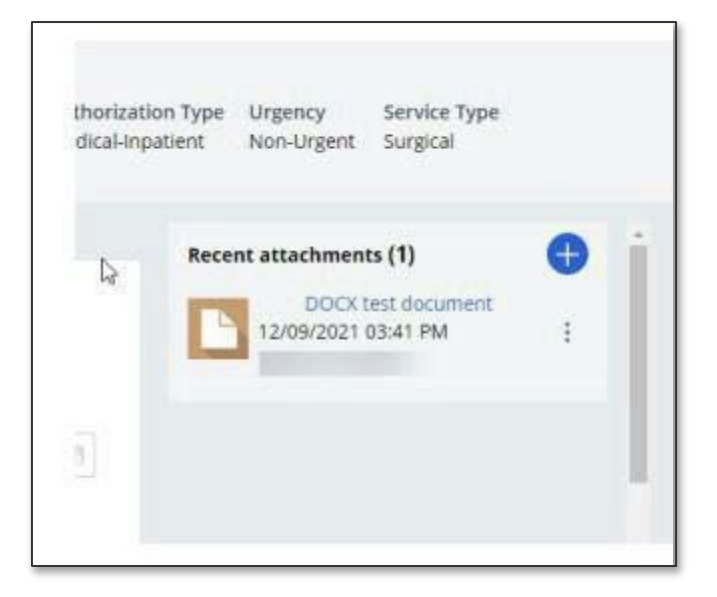

When a document has been attached in the **Recent Attachment** section, you should complete the **Indicate Locations of Clinical Information** section to provide additional information about the attachment such as:

- The type of attachment
- Select the attachment being referenced.
- Enter any comments that will assist those reviewing the attachment in finding necessary information.
  - For example Clinical notes found on page 3 of attachment

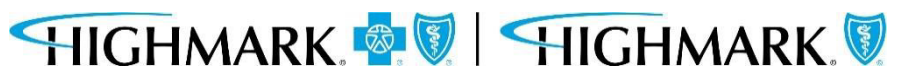

| Auth Automa                                                                                                    | tion Hub             |                                                                                          |             |           |                                     |  |  |
|----------------------------------------------------------------------------------------------------|----------------------|------------------------------------------------------------------------------------------|-------------|-----------|-------------------------------------|--|--|
| Authorization Req                                                                                                 | uest                 |                                                                                          |             |           |                                     |  |  |
| Member Name Membe                                                                                                 | r ID Dat             | te of Birth                                                                              | Client Name | Plan Type | Case Type<br>Prior<br>Authorization |  |  |
| Service Type<br>Medical Care                                                                                      |                      |                                                                                          |             |           |                                     |  |  |
| Indicate Location of<br>Clinical Document                                                                         | Found in             | ormation                                                                                 | Comment:    |           |                                     |  |  |
| select V                                                                                                    | Select               | $\sim$                                                                                   |             | Remove    |                                     |  |  |
| 77-Support Data for Ve<br>AS-Admission Summar<br>B2-Prescription<br>B3-Physician Order<br>B4-Referral Form        | erification<br>Ƴ     | per*                                                                                     | Ext.        |           |                                     |  |  |
| DA-Dental Models                                                                                                  |                      | ****                                                                                     | ext         |           |                                     |  |  |
| DS-Discharge Summar<br>EB-EOBs (Explanation                                                                       | y<br>of Benefits)    |                                                                                          |             |           |                                     |  |  |
| NN-Nursing Notes<br>OB-Operative Note<br>OZ-Support Data For C<br>PN-Physical Therapy N<br>PO-Prosthetics or Orth | s an atta<br>attachm | an attachment, please include the relevant clinical attachment, please indicate so here. |             |           |                                     |  |  |
| PZ-Physical Therapy Ce<br>RB-Radiology Films<br>RR-Radiology Reports                                              | ertification         |                                                                                          |             |           |                                     |  |  |

Completing the **Caller Information** section by:

- Noting any additional clinical information (there is a 225-character limit)
- If information isn't added in an attachment, include the necessary clinical information here
- If the clinical information is added as an attachment, please note that here (this is a mandatory field)

**NOTE:** The phone number field format is (XXX) XXX-XXXX. However, if you enter only the numeric portion, it will automatically format.

When all fields are complete, click **Submit**.

| ember Name                                                                                                    | Member ID                                                     | Date of Birth                                       | Client Name                            | Plan Type<br>Commercial           | Case Type<br>Prior<br>Authorization | Authorization Type<br>Medical-Outpatient | Service Type |
|----------------------------------------------------------------------------------------------------|---------------------------------------------------------------|-----------------------------------------------------|----------------------------------------|-----------------------------------|-------------------------------------|------------------------------------------|--------------|
| Indicate Loc<br>Add                                                                                                    | ation of Clinica                                              | l Information                                       |                                        |                                   |                                     |                                          |              |
| Submitter Co                                                                                                    | ontact Informa                                                | ition                                               |                                        |                                   |                                     |                                          |              |
| Contact Name                                                                                                    | * Pho                                                         | one Number *                                        | Ext.                                   |                                   |                                     |                                          |              |
|                                                                                                    | (#                                                            | ##) ###-####                                        |                                        |                                   |                                     |                                          |              |
| Please enter and for the second second secon | ny additional info<br>mentation is not a<br>mentation is adde | rmation *<br>added as an attac<br>ed as an attachme | hment, please in<br>ent, please indica | clude the relevant<br>te so here. | clinical documenta                  | tion here.                               |              |
|                                                                                                    | haracters                                                     |                                                     |                                        |                                   |                                     |                                          |              |
| Remaining: 8000 c                                                                                                    |                                                               |                                                     |                                        |                                   |                                     |                                          |              |

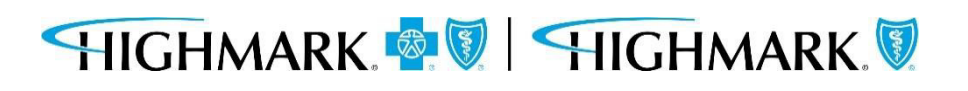

## 3. Enter Provider

The **Provider Details** page, will automatically populate with the Ordering/Attending Practitioner that was selected previously. Select **Search** to choose the ordering/attending providers location.

Here you will find the **Copy As Servicing Facility/Vendor** / **Copy As Performing Provider** link that will allowyou to copy the **Ordering/Attending Practitioner** information into the **Servicing Facility/Vendor** or **Performing Provider** information.

| predictal Auth Aut                                            | omation Hub            |                   | as reas                 |                                     |                                    |                               |                              |                |      | CONTRACTOR STR         |
|---------------------------------------------------------------|------------------------|-------------------|-------------------------|-------------------------------------|------------------------------------|-------------------------------|------------------------------|----------------|------|------------------------|
| Authorization Request                                         | Date of Birth          | Client Name       | Plan Type<br>Commercial | Case Type<br>Prior<br>Authorization | Authorization T<br>Medical-Outpati | ype Urgency<br>ent Non-Urgent | Service Type<br>Medical Care |                |      |                        |
| 1. Authorization Details                                      | 2.Enter Provide        | er 3. Revie       | w Authorization         | 4. Confirmat                        | lon                                |                               |                              |                |      | Recent attachments (0) |
| To select a provider, click                                   | k on the search resu   | its table to expa | nd the facility/vend    | or and then highli                  | tht the correct add                | ress to select.               |                              |                |      |                        |
| Provider Details<br>Ordering/Attending Pract<br>1 match found | litioner               |                   |                         |                                     |                                    |                               |                              |                |      |                        |
| Practice Group NPI                                            | Practice Group<br>Name | T Practiti        | oner NPI                | Practiti                            | oner Name 🛒                        | Practitioner City             | 🐨 Prac. State                | 🖤 Prac. Zip Co | de 👘 |                        |
| X00000000X                                                    | Family Prac            | tice xxxx         | 000000                  | Dr Sr                               | nith                               | City                          | PA                           | 15212          |      |                        |
| Copy as Sandring Family/ver                                   | Copy as P              | erforming Provid  | ier)                    |                                     |                                    |                               |                              |                |      |                        |
| Servicing Facility/Vendor<br>Search for                       | 0                      |                   |                         |                                     |                                    |                               |                              |                |      | 4                      |

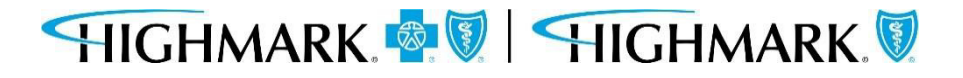

If you do not use the copy links, you can:

#### Search for the **Servicing Facility/Vendor** by:

- Provider ID(using NPI or BlueShield ID)
- Name (Facility/Vendor)

This is a **mandatory** field.

| Authorizati                     | on Request    |               |             |                         |                                     |                                          |                              |
|---------------------------------|---------------|---------------|-------------|-------------------------|-------------------------------------|------------------------------------------|------------------------------|
| Aember Name                     | Member ID     | Date of Birth | Client Name | Plan Type<br>Commercial | Case Type<br>Prior<br>Authorization | Authorization Type<br>Medical-Outpatient | Service Type<br>Medical Care |
| Servicing Fac                   | cility/Vendor |               |             |                         |                                     |                                          |                              |
| • Facility / Ve                 | ndor          |               |             |                         |                                     |                                          |                              |
| <ul> <li>Provider ID</li> </ul> |               | 🔿 Name        |             |                         |                                     |                                          |                              |
| Search for                      |               |               |             |                         |                                     |                                          |                              |
| NPI or BSID                     | i.            |               |             |                         |                                     |                                          |                              |
| NPI or BSID                     |               |               |             |                         |                                     |                                          |                              |
|                                 |               | Search        |             |                         |                                     |                                          |                              |
|                                 |               |               |             |                         |                                     |                                          |                              |

Search for the **Performing Provider** by: Practitioner using:

# 3. Enter Provider

- Provider ID(using NPI or BlueShield ID)
- Name
- (or) Practice Group using:
- Provider ID (using NPI, BlueShieldID or Tax ID)
- Name

This is a **mandatory** field.

| Authorizatio                     | on Request       |               |             |                         |                                     |                                          |                              |
|----------------------------------|------------------|---------------|-------------|-------------------------|-------------------------------------|------------------------------------------|------------------------------|
| Member Name                      | Member ID        | Date of Birth | Client Name | Plan Type<br>Commercial | Case Type<br>Prior<br>Authorization | Authorization Type<br>Medical-Outpatient | Service Type<br>Medical Care |
| Performing P                     | Provider         |               |             |                         |                                     |                                          |                              |
| Search for                       |                  | ~             |             |                         |                                     |                                          |                              |
| <ul> <li>Practitioner</li> </ul> |                  | Practice Grou | p           |                         |                                     |                                          |                              |
| Search by                        |                  |               |             |                         |                                     |                                          |                              |
| • Provider ID                    |                  | 🔿 Name        |             |                         |                                     |                                          |                              |
| NPI or BSID                      |                  |               |             |                         |                                     |                                          |                              |
|                                  |                  | Search        |             |                         |                                     |                                          |                              |
|                                  |                  |               |             |                         |                                     |                                          |                              |
| Authorization R                  | Request Submitte | d By *        |             |                         |                                     |                                          |                              |
| Select $\vee$                    |                  |               |             |                         |                                     |                                          |                              |
|                                  |                  |               |             |                         |                                     |                                          |                              |
| Back                             |                  |               |             |                         |                                     | Sav                                      | e Submit                     |

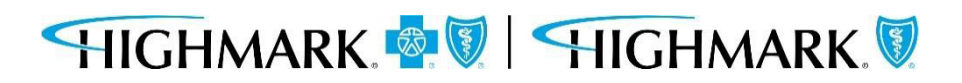

# 3. Enter Provider

When results return, to select the appropriate facility/vendor, you will need to complete the following steps to select the specific facility/vendor.

- Click on the **widget** to highlight the **facility/vendor** and open the **additional information** about the facility/vendor.
- Click on the **address line** to highlight the address.

Doing this will select the facility/vendor that will be submitted with the auth request.

You can then move on to the next field.

**Note:** You will need to repeat these same steps for **Performing Provider**.

| thorization                                              | n Reque             | est                                                     |         |                                     |                         |                                                                                                    |                          |                        |                              |
|----------------------------------------------------------|---------------------|---------------------------------------------------------|---------|-------------------------------------|-------------------------|----------------------------------------------------------------------------------------------------|--------------------------|------------------------|------------------------------|
| nber Name M                                              | Member II           | D Date of Birth                                         | Client  | Name I                              | Plan Type<br>Commercial | Case Type<br>Prior<br>Authorization                                                                                                    | Authorizat<br>Medical-Ou | ion Type               | Service Type<br>Medical Care |
| Facility /<br>Vendor N                                   | IPI                 | Facility / Vendor Name                                  | e 📃     | Facility /                          | Vendor =                | Facility / Vendo<br>City                                                                                                    | or 🚎 Stat                | e 📜                    | Zip code                     |
|                                                          |                     | NON PA PHARMACY                                         |         | HIGHMAR                             | K BLUE SHIELD           | CAMP HILL                                                                                                    | PA                       |                        | 17011                        |
| Addresses<br>Tax ID                                      | BSID                | 107                                                     |         |                                     |                         |                                                                                                    |                          |                        |                              |
| Addresses<br>Tax ID<br>*****4723<br>Address type         | BSID<br>000204<br>e | 107<br>Facility / Vendor<br>Address                     | Fa<br>T | acility /<br>endor City             | 😇 State                 | Zip code                                                                                                    | Contact                  | Details                |                              |
| Addresses<br>Tax ID<br>*****4723<br>Address type<br>Main | BSID<br>000204<br>e | 107<br>Facility / Vendor<br>Address<br>HIGHMARK BLUE SH | TELD C  | acility /<br>endor City<br>AMP HILL | The State               | Tip code Tip code Tip | Contact<br>Phone         | Details<br>(717) 999-5 | 9999 Prima                   |

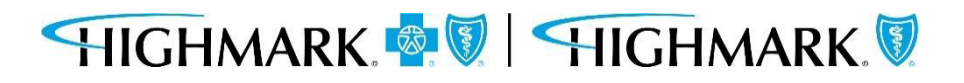

## 3. Enter Provider

Select the provider who is requesting the authorization in the **Authorization Request Submitted By** drop down.

#### Click **Submit** when all information has been completed.

| Authorizati     | on Request       |               |             |                         |                                     |                                          |                              |
|-----------------|------------------|---------------|-------------|-------------------------|-------------------------------------|------------------------------------------|------------------------------|
| Member Name     | Member ID        | Date of Birth | Client Name | Plan Type<br>Commercial | Case Type<br>Prior<br>Authorization | Authorization Type<br>Medical-Outpatient | Service Type<br>Medical Care |
| Performing      | Provider         |               |             |                         |                                     |                                          |                              |
| Search for      |                  |               |             |                         |                                     |                                          |                              |
| Practitioner    | r                | Practice Grou | р           |                         |                                     |                                          |                              |
| Search by       |                  |               |             |                         |                                     |                                          |                              |
| Provider ID     |                  | ○ Name        |             |                         |                                     |                                          |                              |
| NPI or BSID     | Request Submitte | Search        |             |                         |                                     |                                          |                              |
| Select          |                  | ~             |             |                         |                                     |                                          |                              |
| Value cannot be | blank            |               |             |                         |                                     |                                          |                              |
| Back            |                  |               |             |                         |                                     | Sav                                      | e Submit                     |

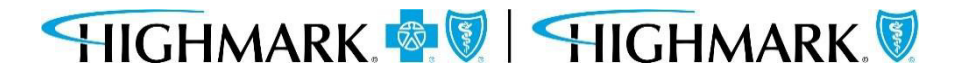

After submitting the **Provider Details**, users will be taken to the **Review Authorization Details** page to review all information submitted to this point.

Scrolling to the bottom will allow users to **Submit.** This is the <u>final submission</u> which will send your authorization request for review.

| Authorization Request                                                                                                    | (Actions ~)              | Authorization Request                                                                                                    |
|----------------------------------------------------------------------------------------------------|--------------------------|----------------------------------------------------------------------------------------------------|
| Member Name Member ID Date of Birth Client Name Plan Type Case Type Authorization Type Service Type Commercial Prior Medical-Outpatient Medical Care Authorization                                                                                                    |                          | Member Name         Member ID         Date of Birth         Client Name         Plan Type         Case Type         Authorization Type         Service Type           Commercial         Prior         Medical-Outpatient         Medical Care |
| 1. Member Search       2. Authorization Details       3. Enter Provider       4. Review Authorization       5. Confirmation         Review the information you've entered. You can use the Back button to make corrections. When you are ready, click the Submit button to formation you've entered.       5. Confirmation | Tools<br>ා History       | Authorization                                                                                                    |
| Review Authorization Details                                                                                                    | Recent attachments (0) + | Elizabeth Moyer (717) 557-2228 ext.                                                                                                    |
| Case Information Authorization Type Case Type Medical-Outpatient Prior Authorization                                                                                                    |                          | Provider Details Ordering/Attending Provider SUBMITTED BY THIS PROVIDER                                                                                                    |
| Request information<br>Start of Care Date<br>12/04/2023                                                                                                    |                          | Provider ID Provider Name                                                                                                    |
| Member Information First Name Member ID                                                                                                    |                          | Servicing Facility/Vendor                                                                                                    |
| Last Name                                                                                                    |                          | Provider ID Provider Name                                                                                                    |
|                                                                                                    |                          | Performing Provider                                                                                                    |
|                                                                                                    |                          |                                                                                                    |

Back

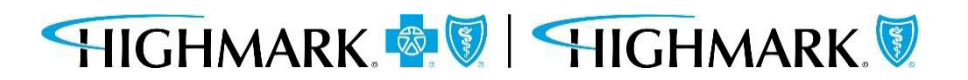

Submit

Save

When the authorization is submitted, a confirmation will be displayed on the page with the **Authorization Number**.

From here, you can select to submit another **Authorization Request**, or return to the Predictal home screen.

| pre | dictal Auth                           | h Automation H                          | ub                                    |                                        |                                          |                                     |                    |              |  |
|-----|---------------------------------------|-----------------------------------------|---------------------------------------|----------------------------------------|------------------------------------------|-------------------------------------|--------------------|--------------|--|
| 0   | Authorization                         | Request                                 |                                       |                                        |                                          |                                     |                    |              |  |
| +   | Member Name M                         | lember ID                               | Date of Birth                         | Client Name                            | Plan Type<br>Commercial                  | Case Type<br>Prior<br>Authorization | Authorization Type | Service Type |  |
| Q   |                                       |                                         |                                       |                                        |                                          |                                     |                    |              |  |
| A   | Thank you.                            |                                         |                                       |                                        |                                          |                                     |                    |              |  |
| Q   | Your request for<br>receive notificat | AUTH-<br>tion of a determ               | has been subm<br>ination or if ad     | itted and is pend<br>ditional informa  | ding review. You v<br>tion is required.  | vill                                |                    |              |  |
| Ø   | An authorization in necessary and/or  | means that the r<br>appropriate. It c   | requested service<br>does not mean th | e has been detern<br>hat the requested | nined to be medica<br>service is covered | illy<br>under                       |                    |              |  |
| Q   | the member's ber<br>rendered and elig | nefit plan. Paym<br>gibility of the pat | ent is contingent<br>ient.            | upon benefit cov                       | erage for the servio                     | ces                                 |                    |              |  |
|     |                                       |                                         |                                       |                                        |                                          |                                     |                    |              |  |
|     |                                       |                                         |                                       |                                        |                                          |                                     |                    |              |  |
|     |                                       |                                         |                                       |                                        |                                          |                                     |                    |              |  |
|     | Submit Another                        | New Authoriza                           | tion Go Bar                           | ck to Home                             |                                          |                                     |                    |              |  |

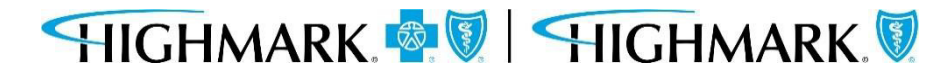

The screen below will be displayed when an authorization is auto-approved.

| mber Name Member                                    | ID Date of Birth                                     | Client Name                            | Plan Type                               | Case Type<br>Prior | Authorization Type<br>Medical-Outpatient | Urgency<br>Non-Urgent | Service Type<br>Medical Care |  |
|-----------------------------------------------------|------------------------------------------------------|----------------------------------------|-----------------------------------------|--------------------|------------------------------------------|-----------------------|------------------------------|--|
| ank you                                             |                                                      |                                        |                                         | Authorization      |                                          |                       |                              |  |
| ur request for AUTH                                 | 88318 has been submit                                | tted. The followi                      | ng procedures ar                        | e approved due to  | the reasons given bel                    | ow based on           |                              |  |
| lember s group more                                 | lation benefits and ser                              | vice type.                             |                                         |                    |                                          |                       |                              |  |
| Procedure code                                      | Description                                          |                                        | Determination                           |                    | Reason                                   |                       |                              |  |
| 01999                                               | UNLISTED ANEST<br>PROCEDURE(S)                       | THESIA                                 | Approved                                | -î-m               | Medical Necessit                         | y                     |                              |  |
| n authorization means<br>ecessary and/or approj     | that the requested servi<br>priate. It does not mean | ce has been deter<br>that the requeste | mined to be medi<br>d service is covere | cally<br>d under   |                                          |                       |                              |  |
| he member's benefit pl<br>endered and eligibility o | in. Payment is continger<br>f the patient.           | nt upon benefit co                     | verage for the serv                     | vices              |                                          |                       |                              |  |
|                                                     |                                                      |                                        |                                         |                    |                                          | 8.02                  |                              |  |

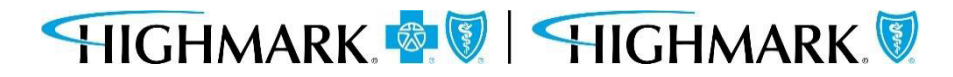

#### 5. Confirmation

**Please note:** When submitting an **eviCore-Managed Authorization**, be sure to click **Submit** to launch to the eviCore portal.

| predictal Auth Autor                           | nation Hub      |                   |                 |                                     |                                          |                       |                                       | 0   |
|------------------------------------------------|-----------------|-------------------|-----------------|-------------------------------------|------------------------------------------|-----------------------|---------------------------------------|-----|
| Authorization Request<br>Member Name Member ID | Date of Birth   | Client Name       | Plan Type       | Case Type<br>Prior<br>Authorization | Authorization Type<br>Medical-Outpatient | Urgency<br>Non-Urgent | Service Type<br>Diagnostic<br>Medical |     |
| Thank you.                                     | -               |                   |                 |                                     |                                          |                       |                                       |     |
| Your authorization number is                   | AUTH-88313. Ple | ase select the su | ibmit button to | launch eviCore Por                  | tal.                                     |                       |                                       |     |
|                                                |                 |                   |                 |                                     | 9 <u>5</u>                               | Submi                 |                                       |     |
| Review Authorization Details                   |                 |                   |                 |                                     |                                          |                       | Recent attachments (0)                | + * |
| Case Information                               |                 |                   |                 |                                     |                                          |                       |                                       |     |
| Authorization Type                             |                 |                   | Urgency         |                                     |                                          |                       |                                       |     |
| Medical-Outpatient                             |                 |                   | Non-Urgent      |                                     |                                          |                       |                                       |     |
|                                                |                 |                   |                 |                                     |                                          |                       |                                       |     |
| Request Information                            |                 |                   |                 |                                     |                                          |                       |                                       |     |
| Start of Care Date                             |                 |                   |                 |                                     |                                          |                       |                                       |     |

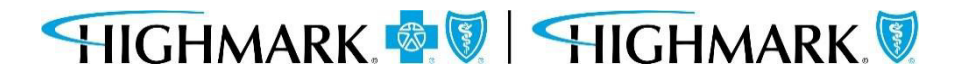

**<u>Please note</u>**: When submitting Home Health/Hospice, or certain outpatient therapy requests, be sure to click **Submit** to launch to the Helion Portal.

Additional information Helion Arc begins on the next page of this guide.

| Member ID      | Date of Birth                  | Client Name                 | Dian Tune                                 |                                                                                                    |                                                                                                    |                                                                                                    |                                                                                                    |
|----------------|--------------------------------|-----------------------------|-------------------------------------------|----------------------------------------------------------------------------------------------------|----------------------------------------------------------------------------------------------------|----------------------------------------------------------------------------------------------------|----------------------------------------------------------------------------------------------------|
|                |                                |                             | Ріап Туре                                 | Case Type<br>Prior<br>Authorization                                                                                         | Authorization Type<br>Medical-Outpatient                                                                                                    | Urgency<br>Non-Urgent                                                                                                    | Service Type<br>Home Health<br>Care                                                                                                    |
| IS INCOMPLETE  | UNTIL YOU ENTE                 | ER HELION CRITE             | ERIA                                      |                                                                                                    |                                                                                                    |                                                                                                    |                                                                                                    |
| tion number is | AUTH-115243. Pl                | ease select the             | submit button to                          | o launch Helion Por                                                                                                    | tal.                                                                                                    |                                                                                                    |                                                                                                    |
|                |                                |                             |                                           |                                                                                                    | Submit                                                                                                    |                                                                                                    |                                                                                                    |
|                | S INCOMPLETE<br>tion number is | S INCOMPLETE UNTIL YOU ENTE | S INCOMPLETE UNTIL YOU ENTER HELION CRITE | S INCOMPLETE UNTIL YOU ENTER HELION CRITERIA<br>tion number is AUTH-115243. <mark>Please select the submit button to</mark> | Authorization<br>S INCOMPLETE UNTIL YOU ENTER HELION CRITERIA<br>tion number is AUTH-115243. Please select the submit button to launch Helion Por | S INCOMPLETE UNTIL YOU ENTER HELION CRITERIA<br>tion number is AUTH-115243. Please select the submit button to launch Helion Portal. | Authorization<br>S INCOMPLETE UNTIL YOU ENTER HELION CRITERIA<br>tion number is AUTH-115243. Please select the submit button to launch Helion Portal. |

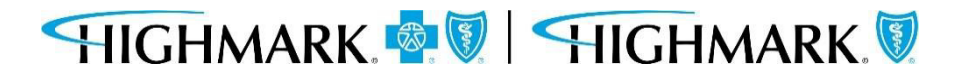

# **Helion Arc Authorization Submission**

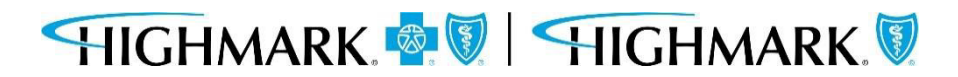

You will get a notification that the request is incomplete until Helion criteria is entered.

#### Hit Submit.

| predictal Auth Automation Hub                               |                                                                                                    |                                                       | C Exit AAH |
|-------------------------------------------------------------|----------------------------------------------------------------------------------------------------|-------------------------------------------------------|------------|
| Authorization Request                                       |                                                                                                    |                                                       |            |
| Member Name Member ID Date of Birth Client Name             | Plan Type Case Type Authorization Type U<br>Commercial Prior Medical-Outpatient N<br>Authorization | rgency Service Type<br>Ion-Urgent Home Health<br>Care |            |
| Thank you.                                                  |                                                                                                    |                                                       |            |
| THIS REQUEST IS INCOMPLETE UNTIL YOU ENTER HELION CRIT      | TERIA                                                                                              |                                                       |            |
| Your authorization number is AUTH-111902. Please select the | e submit button to launch Helion Portal.                                                           |                                                       |            |
| ₽.                                                          |                                                                                                    | Submit                                                |            |
| Review Authorization Details                                |                                                                                                    |                                                       | i          |
| Case Information                                            |                                                                                                    |                                                       |            |
| Authorization Type                                          | Urgency<br>Non-Urgent                                                                              |                                                       |            |
|                                                             |                                                                                                    |                                                       |            |
| Request Information                                         |                                                                                                    |                                                       |            |
| Start of Care Date<br>02/08/2023                            |                                                                                                    |                                                       |            |
| Member Information                                          |                                                                                                    |                                                       |            |
| First Name                                                  | Member ID                                                                                          |                                                       |            |
| Last Name                                                   |                                                                                                    |                                                       |            |
| > Group Information                                         |                                                                                                    |                                                       |            |
| Detail Information                                          |                                                                                                    |                                                       |            |
| Place of Service                                            | Service Type                                                                                       |                                                       |            |
| Home                                                        | Home Health Care                                                                                   |                                                       |            |

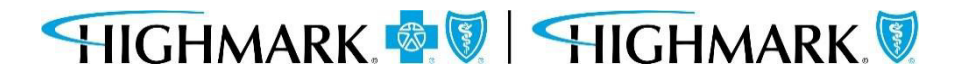

You will be automatically logged out of the Predictal Auth Automation Hub and taken directly to Helion Arc.

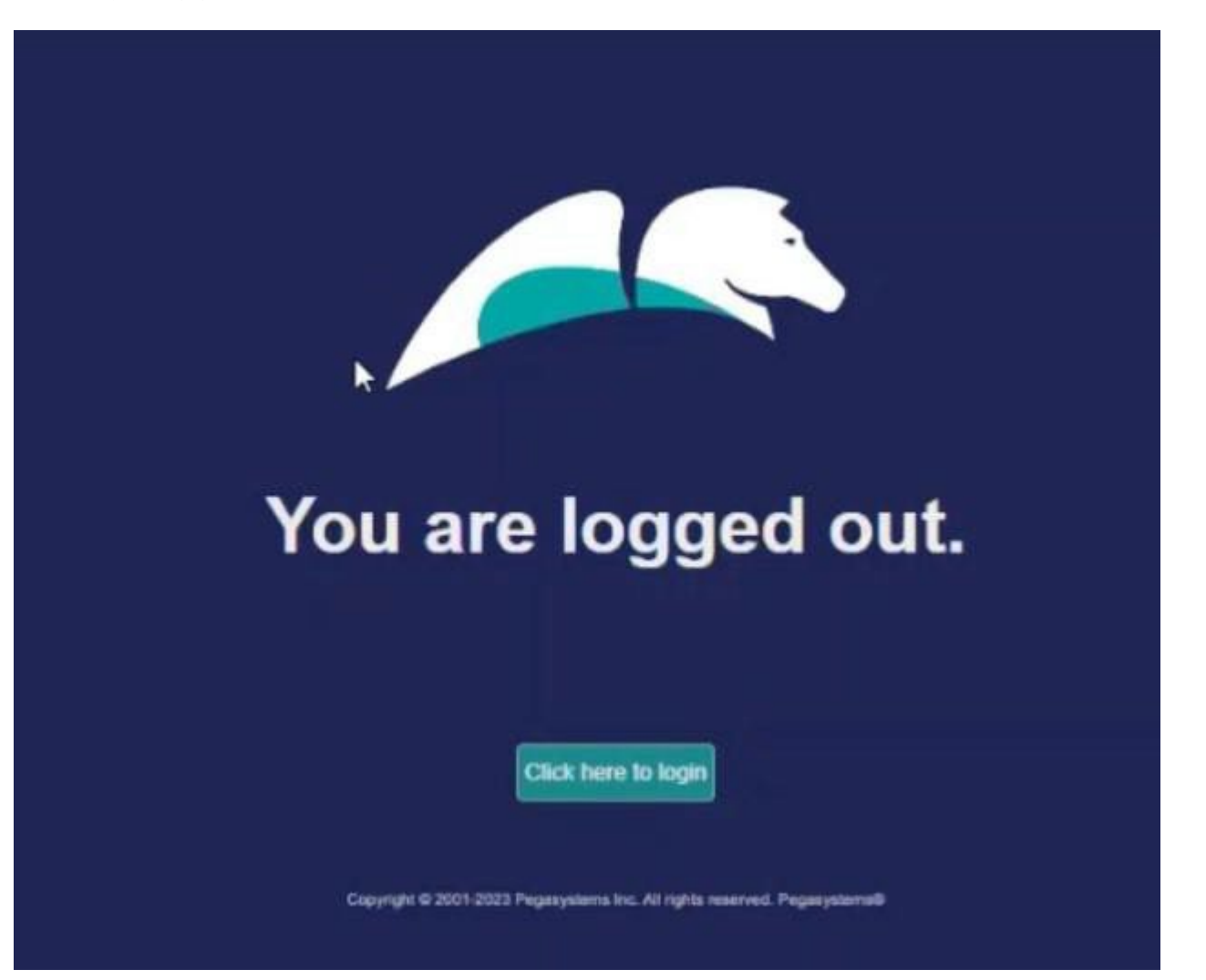

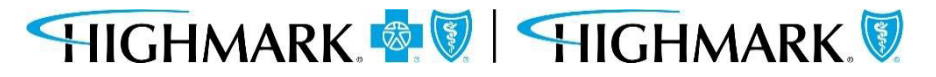

Once in Helion Arc, you will receive a message regarding the **Authorization Request Time Limit**, which indicates you have 90 minutes to complete and submit the authorization.

Click Continue.

(Content may differ between requested services.)

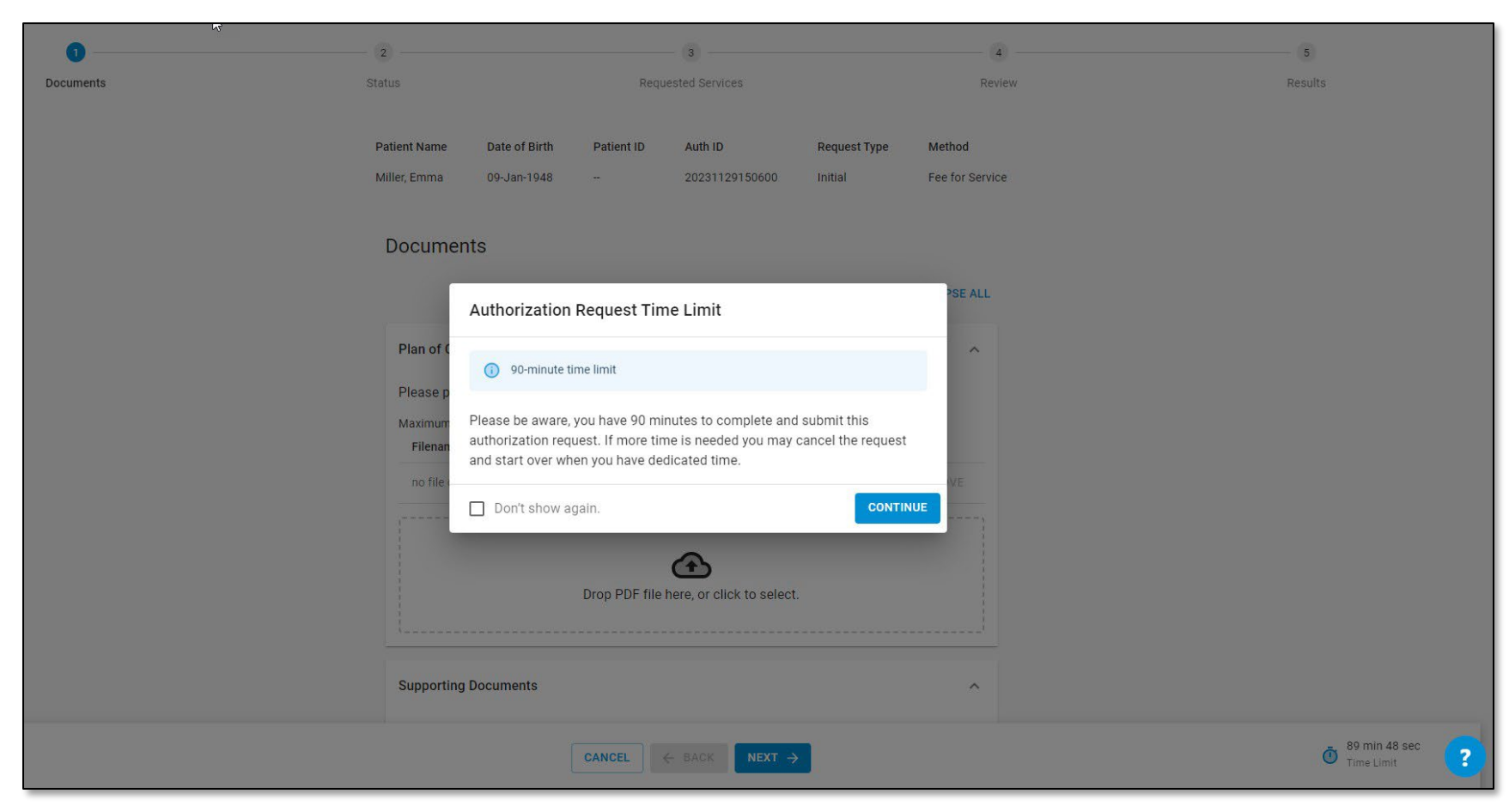

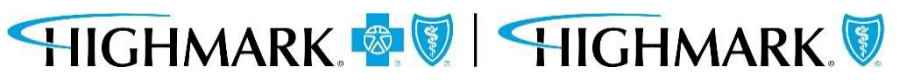

### You can upload your **Plan of Care**. This can be uploaded as a PDF file.

| 0         | 2                                           | 3                                       | 4        | 5       |
|-----------|---------------------------------------------|-----------------------------------------|----------|---------|
| Documents | Status                                      | Requested Services                      | Review   | Results |
|           | Plan of Care<br>Please provide an updated p | plan of care.                           | Required |         |
|           | Maximum file size: 10MB<br>Filename         |                                         | Actions  |         |
|           | no file chosen                              |                                         | T REMOVE |         |
|           |                                             | Drop PDF file here, or click to select. |          |         |

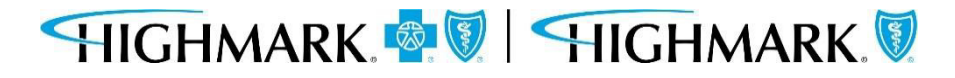

This is a review screen. You can edit any information using the **Edit** button located in each section. If all information looks correct, hit **Submit**.

| 0         | 0                                                     |                          | 0                                                   |                      | 0                             | )                         |                             |
|-----------|-------------------------------------------------------|--------------------------|-----------------------------------------------------|----------------------|-------------------------------|---------------------------|-----------------------------|
| Documents | Status                                                |                          | Requested \$                                        | Services             | Revie                         | ew                        | Results                     |
|           | Patient Name                                          | Date of Birth            | Patient ID                                          | Auth ID              | Request Type<br>Start Of Care | Method<br>Fee for Service |                             |
|           | Review<br>Note: After<br>Documents                    | r submitting to see Rest | u <mark>lts you will NOT b</mark><br>Items Complete | e able to make edits | to this request.              | EDIT                      |                             |
|           | Assessment<br>OASIS XML F<br>Filename<br>Valid OASIS- | ile<br>E SOC.xml         |                                                     |                      |                               | ~                         | 6                           |
|           | Supplementa                                           | ry Assessment Items      |                                                     |                      |                               | ~~                        |                             |
|           |                                                       | CAN                      | NCEL C BA                                           | CK SUBMIT            | ]                             |                           | 22 min 33 sec<br>Time Limit |

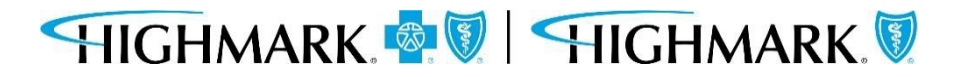

The request will be "Approved" or "Pended."

If the authorization does **<u>not</u>** meet medical necessity through Helion Arc, it will be pended to a clinician at the Health Plan for review. You will be notified of the final determination via the provider portal.

Click "Submit to Insurer."

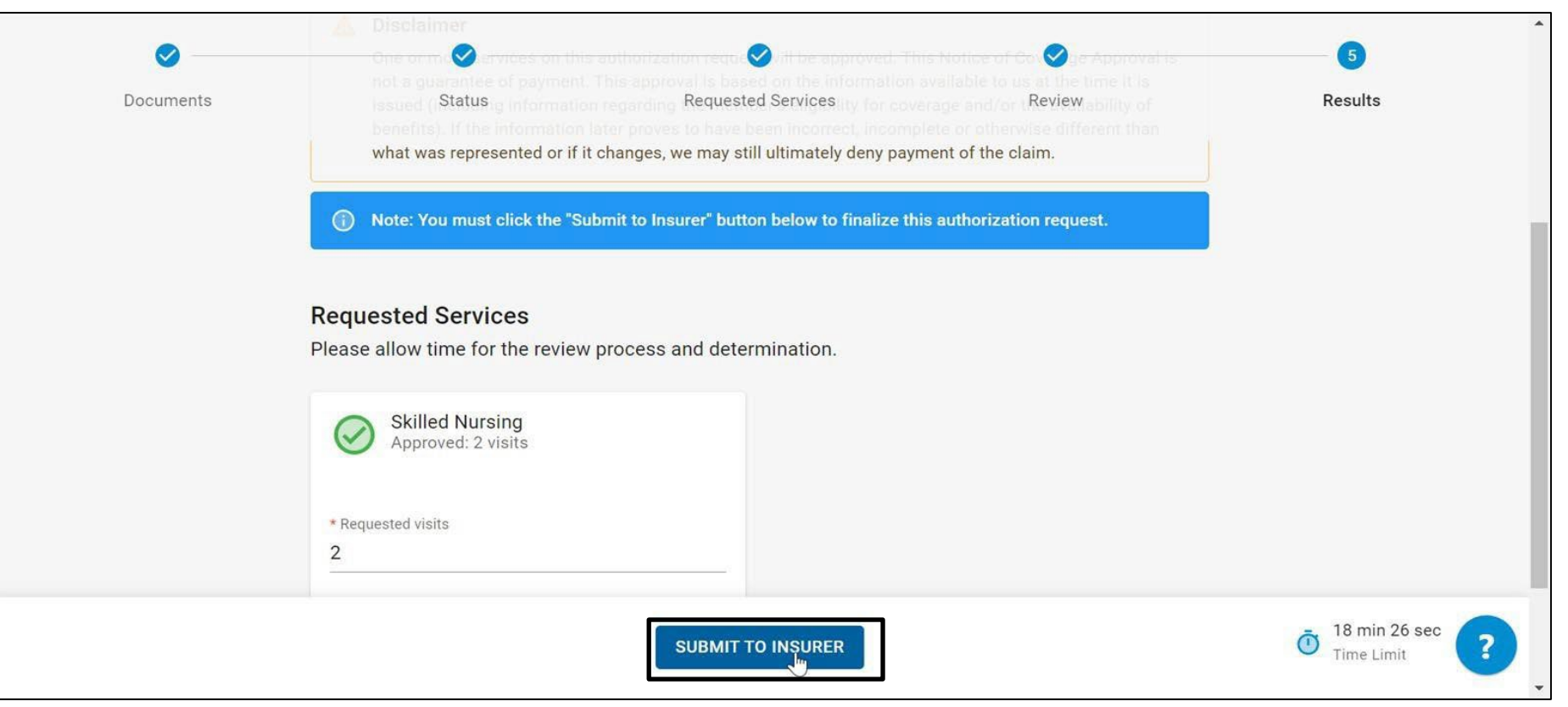

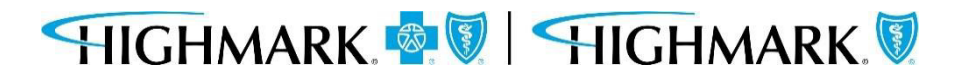

You will be directed to the Helion Arc dashboard, where you can view active authorization requests. Clicking the arrow will open the patient and request information.

| helion arc <                                           | Q Search by patient name, auth ID, or member ID DEFAULT TEST TENANT                                                                                     |  |
|--------------------------------------------------------|----------------------------------------------------------------------------------------------------|--|
| Dashboard     Conversations     Authorization Requests | Dashboard                                                                                                    |  |
| Authonization Requests                                 | ACTIVE AUTONIZATION REQUESTS                                                                                                    |  |
|                                                        | Active Authorization Requests includes any authorization request that has one or more pended services or is within a payment period that has not ended. |  |
| e ourejo                                               | HOME HEALTH                                                                                                    |  |
|                                                        | 10-Feb-2023 -                                                                                                    |  |
|                                                        | Submit Date 10-Feb-2023                                                                                                    |  |
|                                                        | Auth ID                                                                                                    |  |
|                                                        | I service approved                                                                                                    |  |
|                                                        | Approved Services Visits Approved                                                                                                    |  |
|                                                        | Skilled Nursing 3                                                                                                    |  |
|                                                        | VIEW PATIENT VIEW REQUEST                                                                                                    |  |
| Privacy Policy   User Agreement                        |                                                                                                    |  |

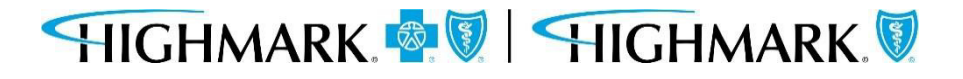

42

#### Clicking on either View Patient or View Request will open the Authorization Request Details.

You can see the Auth number at the top, as well as the Requested Services, Status, and any Documentation that has been uploaded.

| h helion arc 🧹                                                                       | Q Search by patient name, auth ID, or member ID DEFAULT TEST TENANT                                                                                                    | TASKS @                                               |
|--------------------------------------------------------------------------------------|----------------------------------------------------------------------------------------------------|-------------------------------------------------------|
| <ul> <li>Dashboard</li> <li>Conversations</li> <li>Authorization Requests</li> </ul> | Dashboard > Authorization Requests > Auth ID: AUTH-1                                                                                                    |                                                       |
| Patients     Surveys                                                                 | Care Setting     Request Type     Product     Servicing       Home Health     Start Of Care     Image: Care Setting Servicing Servic | Provider Reimbursement Method<br>Fee for Service      |
|                                                                                      | Authorization Request Details         View requested service(s), reason(s) for care, and additional details for this authorization request.         REQUESTED SERVICES (1)       STATUS       DOCUMENTS         Skilled Nursing       START CONVERSATION                                                                                                    | Patient Details Patient Name Date of Birth Patient ID |
|                                                                                      | This requested service has been approved. See additional information below.     Visits Approved Visits Requested Last Covered Date Proposed Date of Service                                                                                                    | Submission Details Submission Date 10-Feb-2023        |
|                                                                                      | 3     3     05-Apr-2023     08-Feb-2023       Reasons For Care                                                                                                    | Submission Time 14:39<br>Submitter                    |
| Privacy Policy   User Agreement                                                      | Ongoing Assessment Needs                                                                                                    | Authorization Request Activity                        |

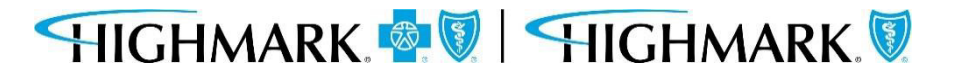

The panels on the right-hand side of the screen show you Patient Details, Submission Details, and an audit history under 'Authorization Request Activity'

| Dashboard              | View requested service(s), reason(s) for care, and additional details for this authorization request.           REQUESTED SERVICES         STATUS         DOCUMENTS |                       |                | Patient Name                                                                                               |           |  |
|------------------------|----------------------------------------------------------------------------------------------------|-----------------------|----------------|----------------------------------------------------------------------------------------------------|-----------|--|
| Authorization Requests | Туре                                                                                                    | Name                  | Date Added     | Patient ID                                                                                                 |           |  |
| Patients               | OASIS Assessment                                                                                                    | Valid OASIS-E SOC.xml | 10-Feb-2023    |                                                                                                    |           |  |
| Surveys                | Plan of Care                                                                                                    | testfax.pdf           | 10-Feb-2023    | Submission Details                                                                                         |           |  |
|                        | The following files are processing:<br>• testfax.pdf                                                                                                    |                       |                | Submission Time<br>Submitter                                                                               | 14:39     |  |
|                        | SUPPORTING DOCUMENTS                                                                                                    | Date Added            | D <sub>2</sub> | Authorization Request Activity<br>Stay up to date on status changes specific to the authorization request. |           |  |
|                        | No documents uploaded                                                                                                    |                       |                | Approved by Insurer<br>Approved<br>Skilled Nursing                                                         |           |  |
|                        |                                                                                                    |                       |                |                                                                                                    | - Devides |  |

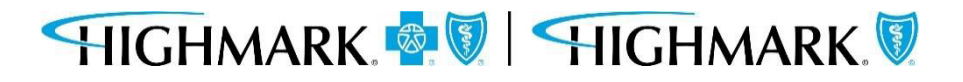

This completes the submission process for a request through Helion Arc.

Youcan now close out of any browser tabs as needed using the 'X' on each tab.

| 🖉 NaviNet 🛛 🗙                                                                                          | Auth Automation Hub X                                                                             | S You are logged out. X S                                               | Auth ID: AUTH-111902 × F        |                                                                | · - 0 -              |  |
|----------------------------------------------------------------------------------------------------|---------------------------------------------------------------------------------------------------|-------------------------------------------------------------------------|---------------------------------|----------------------------------------------------------------|----------------------|--|
| ← → C 🖬 hcs-provider.truef                                                                             | fitga.com/authorization-request-details                                                           | s/11003                                                                 |                                 |                                                                | 🖈 🛛 🗂 Incognito 🗄    |  |
| h helion arc 〈                                                                                         | Q Search by patient name                                                                          |                                                                         | DEFAULT TEST TENANT             |                                                                | ▪ 🖹 TASKS 🔘          |  |
| <ul> <li>Dashboard</li> <li>Conversations</li> <li>Authorization Requests</li> <li>Patients</li> </ul> | Dashboard > Authorization<br>Auth ID: AUTH<br>Care Setting Request Ty<br>Home Health Start Of Car | Requests > Auth ID: AUTH-                                               | G<br>Servicing P                | vicing Provider Reimbursement Method<br>Fee for Service        |                      |  |
|                                                                                                    | Authorization Request E<br>View requested service(s), rea<br>REQUESTED SERVICES                   | Details<br>Ison(s) for care, and additional details<br>STATUS DOCUMENTS | for this authorization request. | Patient Details<br>Patient Name<br>Date of Birth<br>Patient ID | ,                    |  |
|                                                                                                    | OASIS Assessment                                                                                  | Valid OASIS E SOC val                                                   | 10 Eeb 2022                     |                                                                |                      |  |
|                                                                                                    | Plan of Care                                                                                      | testfax.pdf                                                             | 10-Feb-2023                     | Submission Det                                                 | ails                 |  |
|                                                                                                    | Processing Files     The following files are processing:         • testfax.pdf                    |                                                                         |                                 | Submission Date<br>Submission Time<br>Submitter                | 10-Feb-2023<br>14:39 |  |
| Privacy Policy   User Agreement                                                                        | SUPPORTING DOCUMENTS                                                                              |                                                                         |                                 | Authorization Req                                              | uest Activity        |  |

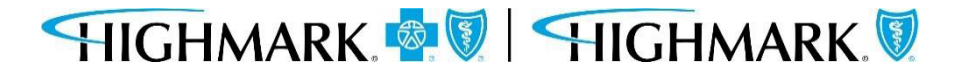

Availity Provider Portal - Predictal Authorization Inquiry

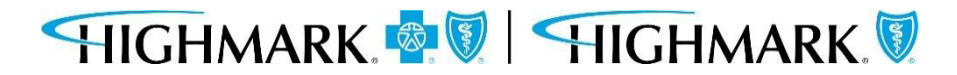

47

To update the Start of Care Date after the authorization is submitted:

- Go to Auth Inquiry 1.
- Click the **Update Start of Care Date** hyperlink. 2.
- 3. Click the calendar in the Edit Information field, select the appropriate Start of Care Date, and click UPDATE. **IMPORTANT:** This date must be within 7 days prior to the original Start of Care Date that was selected or within 30 days in the future of the original Start of Care Date.
- Save yourchanges. 4.

|        | prodictal" Auth Automation Hub                                                                                                    |             |                        |                   |                        | predicta                                                                                                    | Auth Automation Hub           |      |                      |                                                                                   |
|--------|----------------------------------------------------------------------------------------------------|-------------|------------------------|-------------------|------------------------|----------------------------------------------------------------------------------------------------|-------------------------------|------|----------------------|-----------------------------------------------------------------------------------|
| Step 1 | Authorization Detail: AUTH-100112         Concurrent       Discharge         Respond to Request for Additional Information         An authorization means that the requested service has been determined to be medically necessary and/or appropriate. It does not mean that the requested service is covered under the member's benefit plan. Payment is contingent upon benefit coverage for the services rendered and eligibility of the patient.         Update Start of Care Date         Case Information         Authorization Type         Behavioral-Inpatient.         Service Type         Psychiatric         Case Determination         Approved |             |                        | Step 2            |                        | Authorization Detail: AUTH-100112<br>Concurrent Ducharge Respond to Request for Additional Information<br>An authorization means that the requested service has been determined to be medically necessary and<br>alignification of the patient.<br>Update Start of Care Date<br>Edit Information<br>Start of Care Date<br>Cancel Update |                               |      |                      | nd/or appropriate. It does not mean this<br>overage for the services rendered and |
|        | Discharge Date                                                                                                    |             | predictal <sup>™</sup> | Auth Automation H | Hub<br>Determined Days | Determination                                                                                                    | Determination Reason Level of | care | Psychiatric Facility |                                                                                   |
|        |                                                                                                    |             | 1/25/23                | 1/26/23           | 2                      | Approved                                                                                                    | Administrative Approval       |      |                      |                                                                                   |
|        |                                                                                                    |             | Request Inform         | nation            |                        | Notes                                                                                                    |                               |      |                      |                                                                                   |
|        |                                                                                                    | Step 3      | 3                      |                   |                        | No items                                                                                                    |                               | Ç.   |                      |                                                                                   |
|        |                                                                                                    |             | Communication $\sim$   | n                 |                        |                                                                                                    |                               |      |                      |                                                                                   |
|        |                                                                                                    |             | Letter Code            | Mail Status       | Create date            | Sent Date Le                                                                                                    | etter Link Status             |      |                      |                                                                                   |
| HIGH   |                                                                                                    | HIGHMARK. 🕅 | F_PREC                 | Queued            | 01/11/23 03:21 AM      | Sav                                                                                                    | Resolved-Queued               |      |                      |                                                                                   |

The following entities, which serve the noted regions, are independent licensees of the Blue Cross Blue Shield Association:

Western and Northeastern PA: Highmark Inc. d/b/a Highmark Blue Cross Blue Shield, Highmark Choice Company, Highmark Health Insurance Company, Highmark Coverage Advantage Inc., Highmark Benefits Group Inc., First Priority Health, First Priority Life or Highmark Senior Health Company. Central and Southeastern PA: Highmark Inc. d/b/a Highmark Blue Shield, Highmark Benefits Group Inc., Highmark Health Insurance Company, Highmark Choice Company or Highmark Senior Health Company. Delaware: Highmark BCBSD Inc. d/b/a Highmark Blue Cross Blue Shield. West Virginia: Highmark West Virginia Inc. d/b/a Highmark Blue Cross Blue Shield, Highmark Health Insurance Company or Highmark Senior Solutions Company. Western NY: Highmark Western and Northeastern New York Inc. d/b/a Highmark Blue Cross Blue Shield. Northeastern NY: Highmark Western and Northeastern New York Inc. d/b/a Highmark Blue Shield.

All references to "Highmark" in this document are references to the Highmark company that is providing the member's health benefits or health benefit administration and/or to one or more of its affiliated Blue companies.

This presentation is accurate as of the date it is presented but may change pursuant to regulatory requirements for this program or in response to changing business needs. The contents of this presentation are the property of Highmark Inc., Highmark Health, and/or its subsidiaries ("Highmark"). The information contained in this presentation is confidential and proprietary and is not to be distributed to any outside person(s) or entit(ies) without the express written consent of Highmark.

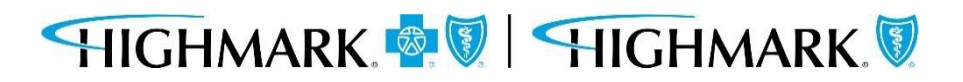